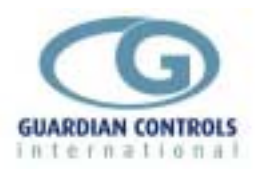

# GUARDIAN CMC-12

# **Compressor Motor Controller**

- Flexible compressor motor controller & trip monitor selectable for remote, local or standby operation
- 2 relays at 13 A for motor and or unloading control
- 2 outputs at 5 / 1 A for unloading / alarm control
- 1 motor current input from C.T. with 1 amp secondary
- 1 pressure input at 4-20ma for -1 to 24bar
- 8 safety-trip / remote control inputs at 230Vac or 24Vac
- DIN- rail mounting enclosure with terminals
- Options available for 230Vac or 24Vac operation
- Local panel display & setup
- Remote RS485 communications

# **Operation and Setup Manual**

The GUARDIAN CMC-12 Compressor Motor Controller is a rail-mounted, unit which operates at either 230Vac or 24Vac and can be configured as :-

- a) Independent compressor motor controller using suction pressure to start/stop and load/unload the compressor.
- b) Slave and/or standby motor controller for external master pack controller which sends remote motor start/stop and loading signals to the CMC-12 slave unit.
- c) Input/output compressor extension unit (CXU-10 or HrEC) for the GUARDIAN CPC-25 or RCC-20 compressor pack controllers using a RS485 communications link.

Local displays and modification of control settings is available when a GUARDIAN SKD-9 Serial Keyswitch Display is connected.

The CMC-12 may communicate with a MICROM Consultant Terminal PC or a Woodley System 5 which provide central display, graphs and trip monitoring via a RS485 multi-drop serial link.

GUARDIAN CMC-12

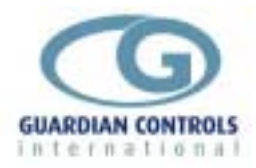

# Contents

| MICROM            | ERROR! BOOKMARK NOT DEFIN                                                | ED.       |
|-------------------|--------------------------------------------------------------------------|-----------|
| GUARDIAN          | СМС-12                                                                   | 1         |
| <b>GETTING ST</b> | ARTED                                                                    | 4         |
| SKD.9 KEYS        | WITCH DISPLAY OPERATION                                                  | 4         |
| BUTTON OPE        | RATION SHORTHAND                                                         | 5         |
| HARDWARE          | CONFIGURATION CHECKS                                                     | 5         |
| CONFIGURE         | UNIT MODEL, SYSTEM No & ADDRESS                                          | 6         |
| Enter Passc       | ode PP05 for normal changes                                              | 6         |
| Select Unit N     | Model                                                                    | 6         |
| Select Syste      | m No and Address                                                         | 6         |
| RS485 Com         | munications                                                              | 6         |
| UNIT MODE         | LS                                                                       | 7         |
| Available Unit    | t Models (CMC-12)                                                        | 7         |
| GENERAL S         | SPECIFICATION                                                            | 7         |
| CONTROL MO        | DDES                                                                     | 8         |
| 'rCL' remote      | compressor motor and loading inputs                                      | 8         |
|                   | VALVE SELECTIONS                                                         | 10        |
|                   | JBY MODE                                                                 | 8         |
| CU10/r485 m       | vode (CXL-10 replacement)                                                | 9<br>Q    |
|                   | DITS                                                                     | 9         |
|                   | TO/OFF switch input                                                      | 17        |
| ISO RETUR         | N ( OK to RUN) input                                                     | 17        |
| MOTOR inp         | ut                                                                       | 17        |
| CAPACITY          | input                                                                    | 17        |
| Remote Com        | pressor and Loading Inputs rCL Input/Output Signals                      | 18        |
| Termination       | Wiring rCL                                                               | 19        |
| 'CCLA' outp       | ut relay selection(Control Mode 'rCL' remote compressor & loading input  | ts)19     |
| 'CCLL' ou         | tput relay selection(Control Mode 'rCL' remote compressor & loading inp  | outs)20   |
| 'CLLL' out        | put relay selection(Control Mode 'rCL' remote compressor & loading inp   | uts)21    |
| 'CLA' outp        | out relay selection(Control Mode 'rCL' remote compressor & loading input | ıts22     |
| Compressor I      | Extension Unit CXU 10 Input/Output Signals                               | 23        |
| Termination       | Wiring CXU10                                                             | 23        |
| FAILURE TO        | OBSERVE THIS INSTRUCTION WILL RESULT IN SERIOUS DAMAGE                   | = 10      |
|                   | JMPONENTS INCLUDING THE CPC25                                            | 24        |
|                   |                                                                          | 23        |
|                   |                                                                          | 20        |
| OPERATION         |                                                                          |           |
| DISPLAYS - r      | ۶L                                                                       | 28        |
|                   | iay                                                                      | ∠ŏ        |
|                   | ,U1U                                                                     | <b>29</b> |
|                   | 'ΜC-12 (ΗΕΔΤ ΡΕΓΙ ΔΙΜ)                                                   | ∠ઝ<br>30  |
|                   |                                                                          | 50        |

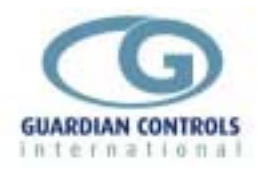

| Default Display                                  |    |
|--------------------------------------------------|----|
| HEAT RECLAIM CONTROL                             | 30 |
| RECLAIM INPUT SWITCH                             | 30 |
| Alarm Indications                                |    |
| SAFETY TRIPS                                     |    |
| WATCHDOG FAIL TRIP                               | 31 |
| PC FAIL MESSAGE                                  |    |
| SUCTION PRESSURE TRANSDUCER FAIL                 |    |
| USEFUL BUTTON SEQUENCES                          | 33 |
| Reset an alarm or trip                           | 33 |
| Change suction control setpoint and differential | 33 |
| Check Unit Model & Control Mode                  |    |
| Select Stub, Case No and Address                 | 33 |
| SETUP OPERATION                                  | 34 |
| Setup Functions (Normal) passcode 05             |    |
| P05 Menu 'rCL'                                   |    |
| PP05 Menu Settings 'rCL'                         | 35 |
| PP05 Menu 'CU10'                                 | 39 |
| PP05 Menu Settings 'CU10'                        | 39 |
| PP05 Menu 'CMC-12 (Heat Reclaim)'                | 41 |
| Setup Functions (level 2) passcode 11            |    |
| PP11 Menu                                        | 42 |
| COMMUNICATIONS                                   | 43 |
| CMC12 Autograph Zone display                     | 43 |
| SETUP / COMMISSIONING PARAMETERS                 |    |
| PP05 Normal Settings (CU10)                      | 45 |
| PP11 level 2 Settings 'CU10'                     |    |
| PP05 Normal Settings 'rCL'                       |    |
| PP11 level 2 Settings 'rCL'                      |    |
| PP05 Normal Settings 'CMC-12 (Heat Reclaim)'     | 48 |
| PP11 level 2 Settings 'CMC-12 (Heat Reclaim)'    | 48 |
| INDEX                                            | 49 |
|                                                  | _  |

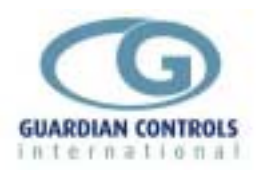

# **GETTING STARTED**

Guardian Controllers provide refrigeration engineers with

- ULTIMATE FLEXIBILITY
- ASSURED MONITORING
- RELIABLE ALARMS

This manual provides refrigeration designers, installers, service mechanics and supermarket personnel with the necessary information to achieve the above objectives. All users require to know a few basic facts about this controller before successfully starting to

All users require to know a few basic facts about this controller before successfully starting perform their design, commissioning, maintenance or operating functions.

- a) All GUARDIAN controllers need to be set up with a unit model selection and other basic settings for setpoints, timers and addresses. All these settings need to be done using the SKD.9 Keyswitch Display, so the understanding of the button operation of this unit is essential.
- b) The shorthand used in the following chapters for concisely expressing button pressing and selection sequences to do all this setup needs to be understood.
- c) Mains power input voltage and hardware switch and link option selections (if any are required) must correspond to the selected unit model configuration.
- d) Since each controller can be configured in a number of different ways to perform flexible refrigeration control then an understanding of how to find out what unit model is currently selected, what it does and how it is connected, is also necessary.

# SKD.9 KEYSWITCH DISPLAY OPERATION

GUARDIAN controllers require a SKD.9 Keyswitch Display unit to be plugged into the telephone jack socket in the controller before any settings can be changed. The SKD.9 is connected to the GUARDIAN controller via a 6-core telephone cable. The SKD.9 Keyswitch/Display comprises a plastic enclosure housing a PCB with four membrane pushbuttons, four LED displays and a 2-position Keyswitch.

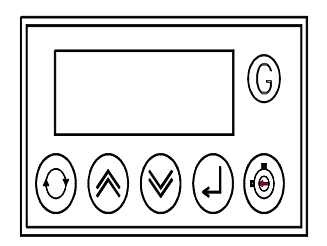

SKD.9 buttons have the following functions when pressed:

- @ 'next' button
- / 'raise' button
- < 'lower' button

displays next value or menu selection in sequence. raises a menu settings value or menu item selection. decreases a menu settings value or item selection.

? 'accept' or 'enter' button

accepts any alarm and is used for entering a menu selection or settings value data entry

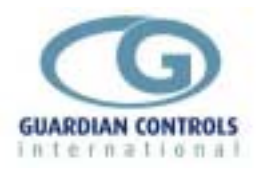

The Keyswitch is not used on a CMC-12 controller.

# **BUTTON OPERATION SHORTHAND**

To assist in easy setup of control setpoints, delays, timers and other configuration settings, the sequence of button presses and subsequent displays will be shown in this handbook as below: ii) A button symbol means press that button

iii) A display box shows the result of the last button press on the SKD.9 display. EXAMPLES

@ Auto ? OFF= ? - OFF is shorthand for

Press 'next' button which then displays AUTO

Press 'next' button which then displays OFF

Then press 'enter' button which changes the control mode to OFF and displays -OFF

@:@ Auto ?

Press 'next' repeatedly until Auto is displayed then press 'enter'.

# Suct 4.8b

means the display alternates between the value identifier tag and the latest value.

# Di Sc =oC= FAI L

means the display alternately flashes between the value identifier tag (discharge temperature), the measured value ( open circuit ) and the alarm or trip message.

# HARDWARE CONFIGURATION CHECKS

Prior to switching on the GUARDIAN controller check that the hardware unit is the correct type for the incoming mains voltage

Models with **BLUE** labels and suffix 'L' (LOW VOLTAGE) operate at 24Vac Models with **BLACK** labels and no suffix (LINE VOLTAGE) operate at 230Vac

#### 230Vac MAINS SUPPLY WILL DAMAGE A BLUE LABEL CONTROLLER !!!

A BLACK label controller will not work with a 24Vac supply

When satisfied that the correct type of controller is available then the following checks should be made prior to controller installation or replacement.

- a) Ensure mains supply is wired correctly to the appropriate TERMINAL WIRING drawing for the model selected.
- b) Ensure that any transducer selector switches specified on the TERMINAL WIRING diagram are in the correct state.
- c) Ensure any shorting link selector pins specified on the TERMINAL WIRING diagram are correctly fitted.
- d) Ensure that probes are wired to the terminal WIRING DIAGRAM and the correct type of thermistor or pressure transducer probes are fitted.
- e) The SKD.9 Keypad/display unit is fitted correctly in its 6-way telephone socket.
- f) The RS485 highway connections (if required) are wired to the correct terminals and the screen drain wire is continuous to earth.

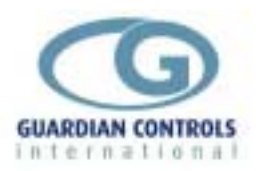

# CONFIGURE UNIT MODEL, SYSTEM No & ADDRESS

#### Enter Passcode PP05 for normal changes

Before any permanent change of controller settings are made then the correct entry of the appropriate passcode is necessary.

Most normal system settings require entry of passcode PP05

@:@ SEt= ? PPO0 /:/ PP05 ?

Press '**next**' repeatedly until **SEt** is displayed then press '**enter**'. **PP00** is displayed. Press '**raise**' repeatedly until **PP05** is displayed and then press '**enter**'.

#### Select Unit Model

| @:@ SEt= ? PP00 /:/ PP05 | ? PPOO /:/ PPO | 5? |
|--------------------------|----------------|----|
|--------------------------|----------------|----|

Enter Passcode PP05 as button sequence above

@:@ Unit ? cu10 /:/ CLLA? CLLA

Press 'next' repeatedly until **Unit** is displayed and then press 'enter' **Display shows unit model currently selected which may be wrong.** 

Press '**raise**' repeatedly until correct model is displayed (e.g.cu10) and then press '**enter**' which causes the display to wink briefly and display the new unit model selection (e.g. CLLA)

## Select System No and Address

e.g. setup unit for system 60 case 1 at address 180

#### Enter Passcode as button sequence as above

| @:@ | Uni t | ?   |      |   |      |
|-----|-------|-----|------|---|------|
| @:@ | Sn01  | /:/ | Sn60 | ? | Sn60 |
| @   | Cn01  | ?   | Cn01 |   |      |
| @   | A001  | /:/ | A180 | ? | A180 |
| @:@ | End=  | ?   | =-26 |   |      |

## **RS485 Communications**

When the correct system number, case/compressor number and highway address have been entered as above then the controller can communicate with the GUARDIAN AutoGraph Terminal PC for central alarm monitoring and temperature display. Control setpoints, defrost times and alarm limits may then be sent to the controller from the PC rather than using the SKD9 Keyswitch display. For further details see page 43

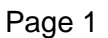

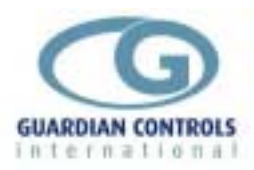

# UNIT MODELS

Guardian controllers may be configured in a number of different ways dependent on unit model selection. Each unit model fulfils a different refrigeration temperature monitoring and control requirement. In order to perform the required refrigeration control then each model has different uses for the controller's input output signals. This section gives details of all the model variations available for the controller and the way to connect the wiring to the plant devices and measuring transducers.

# **Available Unit Models (CMC-12)**

Each CMC-12 is associated with a single compressor and provides 4 outputs which may be selected for control of motor starter, unloading/loading valves or alarm indication.

The unit measures suction pressure using a 4-20 mA transducer and motor current via a current transformer with a 1 Amp secondary winding.

Each unit monitors up to 8 safety trips/control inputs for the compressor and stops the motor if any trips are active.

There are three main control modes

- a) Independent compressor motor controller using suction pressure to start/stop and load/unload the compressor. (LOCL or Stby)
- b) Slave and/or standby motor controller for external master pack controller which sends remote motor start/stop and loading signals to the CMC-12 slave unit.( rCL)
- c) Input/output compressor extension unit (CXU-10 or HrEC) for the GUARDIAN CPC-25 or RCC-20 compressor pack controllers using a RS485 communications link.(cu10)

Each of these control modes can be used with the following unit model input/output configurations

| Motor output two loading valves and alarm relay     |
|-----------------------------------------------------|
| Part wound motor, one loading valve and alarm relay |
| Part wound motor, two loading valves                |
| Motor output, three loading valves                  |
| Part wound motor, alarm relay                       |
| CXU10 controller emulation                          |
| CXU10 heat reclaim controller emulation             |
|                                                     |

#### **GENERAL SPECIFICATION**

| Power              | 24 / 230 Vac 50 hz 10VA (Dependant on model)   |
|--------------------|------------------------------------------------|
| Operation          | 0 to 55°C                                      |
| Approx. dimensions | Width 70 x length 100 x height off rail 110mm. |

The pressure transducer and AMPS C.T. are connected via a 4-way 2-part screw terminal connector.

The controller is housed in a DIN rail mounting enclosure with 20 screw clamp connectors.

The SKD.9 display connects via a RJ12 6-way connector.

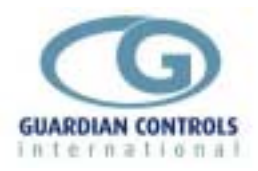

# **CONTROL MODES**

#### 'rCL' remote compressor motor and loading inputs

Compressor motor start/stop relay and capacity unloading solenoid valve relays are switched on and off as requested by a remote external pack controller dependent on suction pressure, control setpoint and differential as measured by this external controller.

Control commands are sent to the CMC-12 via two control signal inputs:-

MOTOR input - Start compressor motor provided ISO RETURN (OK to run) input is present, no safety trips are active and the controller is not waiting for starts per hour or time after stop timers. The motor may be selected to start with the loading valve energised or de-energised.

CAPACITY input - increase/decrease compressor capacity to 100%/50% by activating/deactivating the loading/ unloading valve provided that minimum motor AMPS has been established.

If a suction transducer is fitted and the pre-set suction pressure limits are exceeded for greater than the specified guard-times then the controller goes into 'Standby mode'.

#### StBy STANDBY MODE

When selected as 'Stby' control mode or if a suction transducer is fitted and the pre-set suction pressure limits are exceeded for greater than the specified guard-times or a r485 communication watchdog failure is detected then the controller goes into 'Standby mode'. In standby mode the controller starts/stops the motor and loads/unloads the compressor as if in LOCAL mode but alternately displays a 'stby' message with the suction pressure display.

# I.e. 2. 5b Stby

Standby mode can be setup with a transducer per CMC12 or by using the RS485 highway and only connecting one transducer.

For the single transducer method to work the following steps must be completed:-

- 1 . The unit with the transducer connected must have its Woodley address and Suction address set the same.
- 2. All other CMC12's on the highway must have their suction address set to the same address as the unit with the transducer attached.

The suction address is a parameter found under the 'Unit' menu, after the Woodley address and is designated 'u' .Its value may be 0 to 255.

Each controller calculates its stage delay by taking into account its compressor number and the number of stages of loading to give the total number of stages that must precede it. This is then multiplied by the stage-up/stage-down delay to give the time it must wait before starting/stopping. So, compressor 1 is always the first to start or unload and the highest numbered compressor is always the last to start or unload.

If the pressure transducer fails or the comms link fails then, provided the LP auto reset function has been selected, the compressors will run on their LP trips. All safety trips are still active and stop the compressor in standby mode.

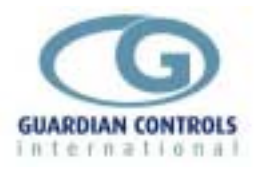

The controller reverts to its previous control mode when ? is pressed on the keypad display.

## LOCL' LOCAL control mode

When selected as 'LoCL' control mode with a suction transducer fitted and the ISO RETURN input present then the controller starts/stops the motor and loads/unloads the compressor dependent on suction pressure, suction setpoint and deadband.

All safety trips are still active and stop the compressor in Local mode.

Starts and stops observe delay timer settings restrictions of maximum starts per hour, delay after stop, stage up and stage down times.

#### cu10/r485 mode (CXU-10 replacement)

Compressor motor start/stop relay and capacity loading solenoid valve relays are switched on and off as requested by CPC-25/RCC-20 Controller dependent on suction pressure, control setpoint and differential as measured by CPC-25/RCC-20.

Control commands are sent via the RS485 highway interconnecting the CMC-12 units with the CPC-25.

RAISE Increase compressor capacity by starting motor or activating next loading valve.

- LOWER Decrease compressor capacity by deactivating next loading valve or stopping motor.
- OFF Force to OFF mode switches all relays off instantly. Alarms & trips are inhibited.
- AUTO Force CXU-12 unit to AUTO mode -allows RAISE/LOWER commands via communication highway to operate.

Alarms & trips are reset.

If a suction transducer is fitted and the pre-set suction pressure limits are exceeded for greater than the specified guard-times or a communication watchdog failure is detected then the controller goes into 'Standby mode'.

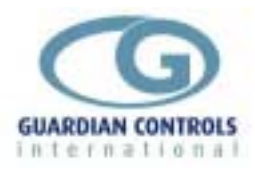

## LOADING VALVE SELECTIONS.

To cater for the various permutations of compressor loading/unloading valves and master controller output possibilities the following facilities are available.

# START CONFIGURATION:-

Spos Compressor start with valves energised.

Sneg Compressor start with valves de-energised.

In local control the first valve will energise after the SU stage up delay time.

In remote control the first valve will energise at the load command from the main controller.

#### VALVE CONFIGURATION:-

LpoS Energise to load compressor.

Lneg Energise to unload compressor.

#### **INPUT CONFIGURATION:-**

The output relays of a main controller may be either normally open or closed and therefore on remote control applications the load command input/external capacity signal (terminal 10) can be set as:-

Cpos Apply voltage to load.

Cneg Remove voltage to load.

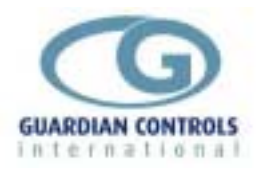

RCC.14 '6PAC controlling 3 motors with loading using CMC12 in 'rCL'

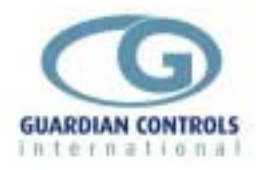

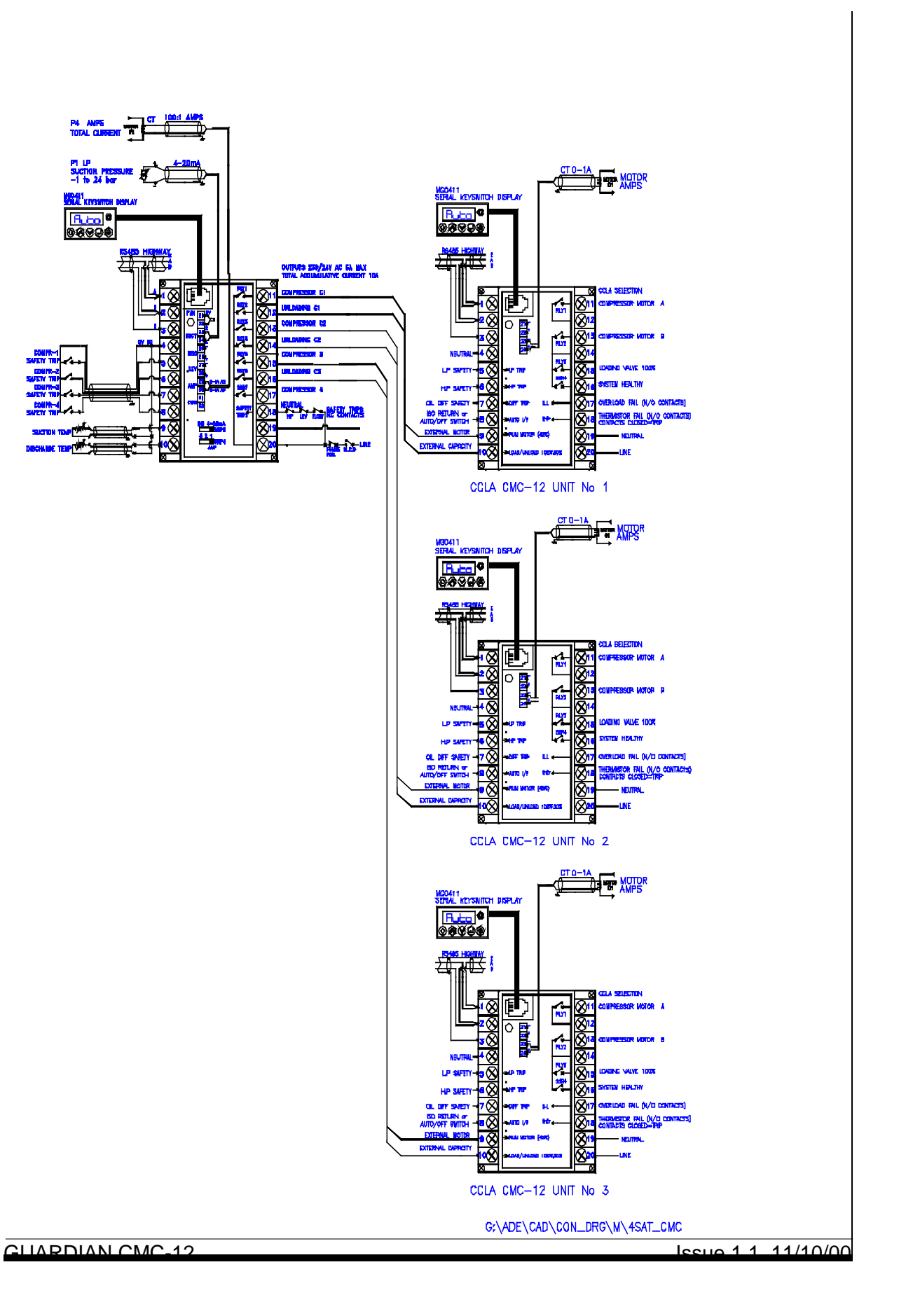

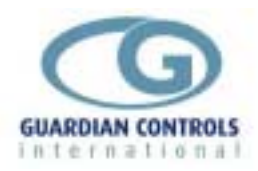

8 CMC12 units sharing a common suction transducer in 'Stby'

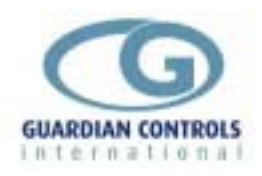

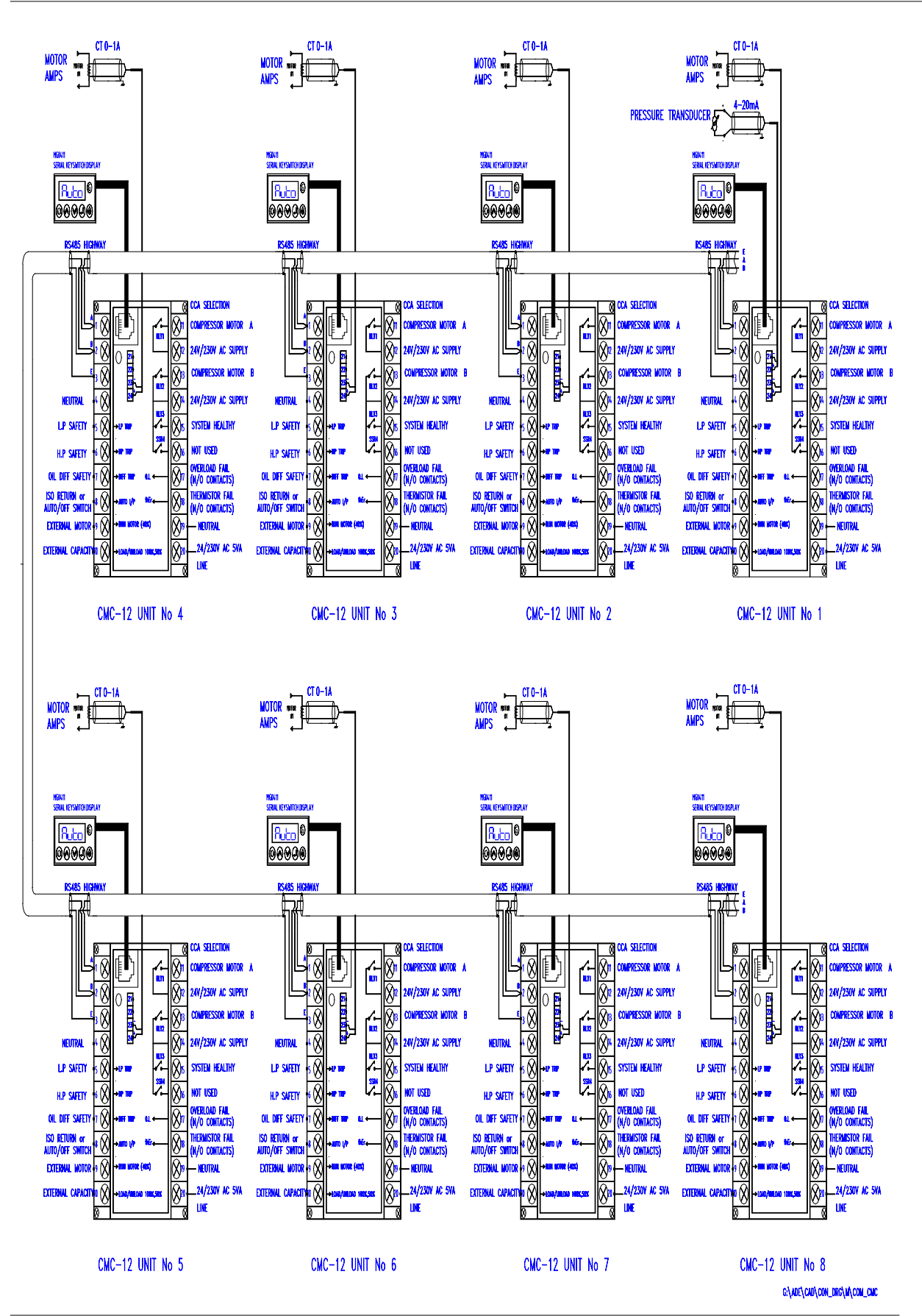

GUARDIAN CMC-12

Issue 1.1 11/10/00

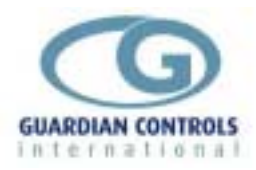

## RCC.14 '6PAC controlling 6 motors ( no loading) with CMC12 in 'rCL'

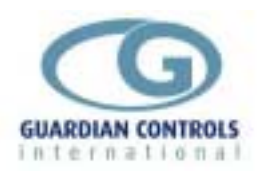

MOTOR AMPS

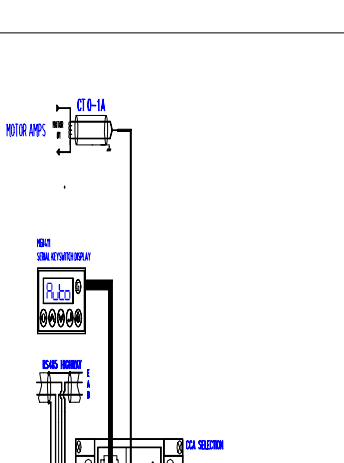

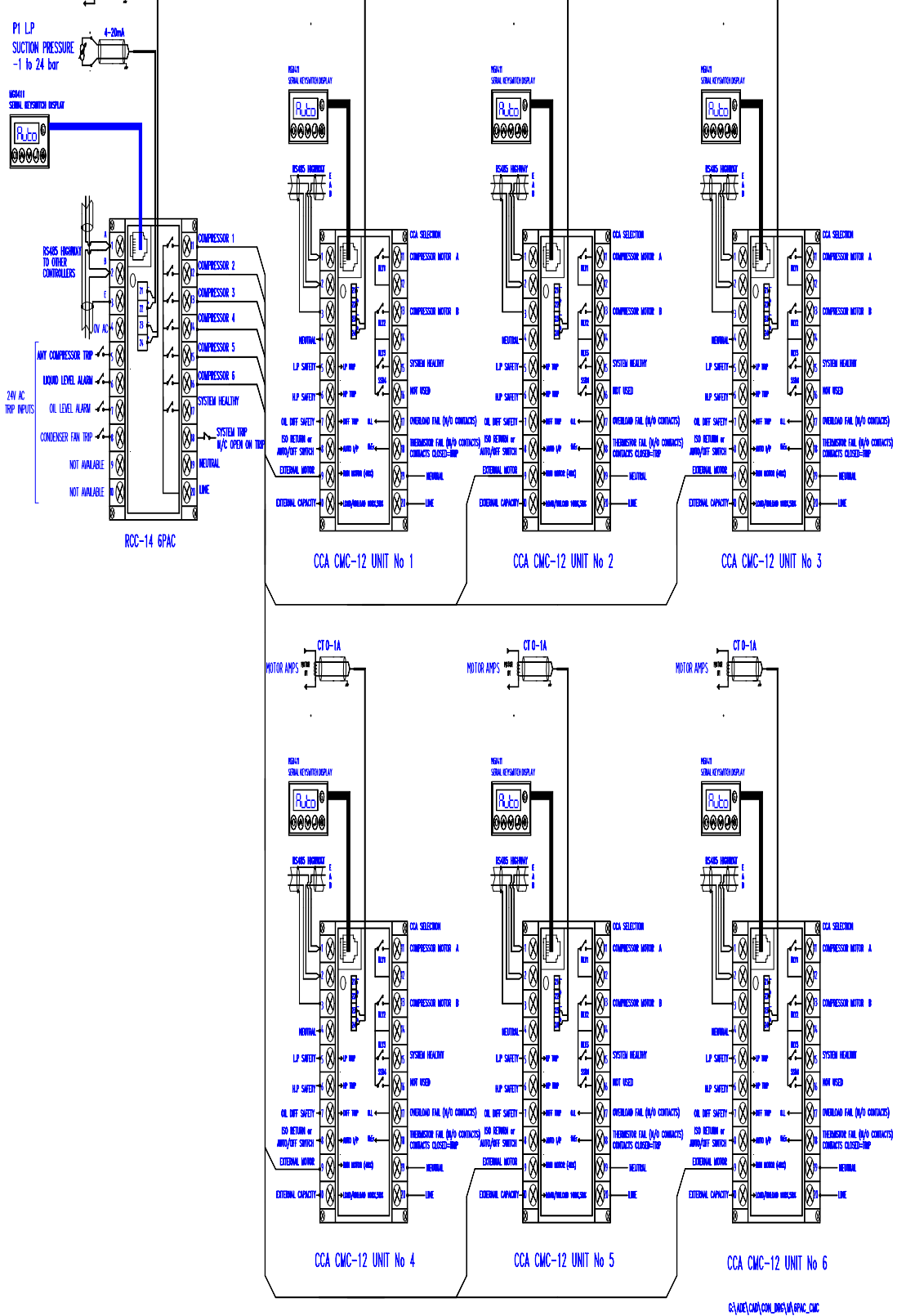

CT 0-1A

NOTOR AMPS

CT 0-1/

NOTOR AMPS

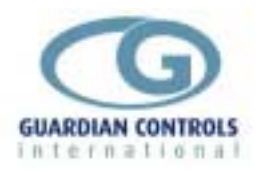

# CXU-10 AUTO/OFF switch input

When selected as unit model CU-10, the controller is forced into OFF mode when the supply voltage is removed from the AUTO/ OFF input.

When in OFF mode, all motors and valves are switched off and safety trips are inhibited. A message '-OFF' is displayed on the keypad display.

When voltage is restored to the AUTO/OFF input normal automatic operation is resumed and any safety trips actioned.

#### ISO RETURN (OK to RUN) input

When selected for '*rCL*' remote compressor/Loading control mode, the controller is forced into the OFF mode when the voltage is removed from the ISO RETURN (OK to RUN) input provided no safety trips are present.

A message '-OFF' is displayed on the keypad display.

If any safety trips are present when the voltage is removed from this input then the appropriate trip message is displayed instead of the OFF message.

When in OFF mode, all motors and valves are switched off and further safety trips are inhibited. When voltage is restored to the ISO RETURN input, normal automatic operation can be resumed.

#### **MOTOR** input

When the supply voltage is applied to the external Motor input signal, the compressor motor is started provided ISO RETURN (OK to run) input is present, no safety trips are active and the controller is not waiting for starts per hour or time after stop timers. The motor may be selected **'Spos'** or **'Sneg**' to start the motor with the loading valve energised or de-energised.

If CCLA is selected then the MOTOR START B output is energised *btnn* seconds after MOTOR START A output.

When the supply voltage is removed from the external Motor input then the motor is stopped. If CCLA is selected then both MOTOR START A and MOTOR START B outputs are deenergised together.

## CAPACITY input

('Cneg' and 'Lneg' selected)

When the supply voltage is applied to the external CAPACITY input with '**Cneg**' and '**Lneg**' selected then the compressor capacity is decreased to 50% by activating the unloading valve provided that minimum motor AMPS '**LAaa**' has been established.

When the supply voltage is removed from the external CAPACITY input then the compressor goes to its fully loaded capacity (100%).

('Cpos' and 'Lpos' selected)

When the supply voltage is applied to the external CAPACITY input with **'Cpos'** and **'Lpos'** selected then the compressor capacity is increased to 100% by activating the loading valve provided that minimum motor AMPS **'LAaa**' has been established.

When the supply voltage is removed from the external CAPACITY input then the compressor goes to its unloaded capacity (50%).

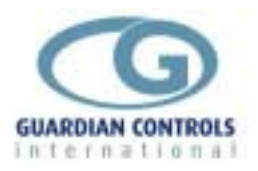

# Remote Compressor and Loading Inputs rCL Input/Output Signals

| rCL                                                                  |                               |             |                |
|----------------------------------------------------------------------|-------------------------------|-------------|----------------|
| Analogue Inputs                                                      |                               |             |                |
| MOTOR AMPS                                                           | Motor                         | 0-1 AMP     |                |
| P1                                                                   | Suction Pressure              | 4 to 20mA - | -1 to 24 bar g |
| Digital Inputs                                                       |                               |             |                |
| Trip 1                                                               | L.P safety trip               | n/o         | closed=trip    |
| Trip 2                                                               | H.P safety trip               | n/o         | closed=trip    |
| Trip 3                                                               | Oil diff safety               | n/o         | closed=trip    |
| Trip 4                                                               | Iso return or Auto/Off switch | n/o         | closed=trip    |
| Trip 5                                                               | External motor (40%)          | n/o         | closed=trip    |
| Trip 6                                                               | External capacity             | n/o         | closed=trip    |
|                                                                      | (Load/Unload 100/50%)         |             |                |
| Mains input 1                                                        | Overload fail                 | n/o         | closed=trip    |
| Mains input 2                                                        | Thermistor fail               | n/o         | closed=trip    |
| Relay Outputs 230/24v AC 3 amp. Maximum Accumulative Current 10 amp. |                               |             |                |
| R1                                                                   | Compressor motor A            |             |                |
| R2                                                                   | Compressor motor B            |             |                |
| R3                                                                   | Loading valve 100%            |             |                |
| SSR4                                                                 | System healthy                |             |                |

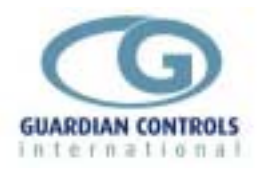

'CCLA' output relay selection(Control Mode 'rCL' remote compressor & loading inputs)

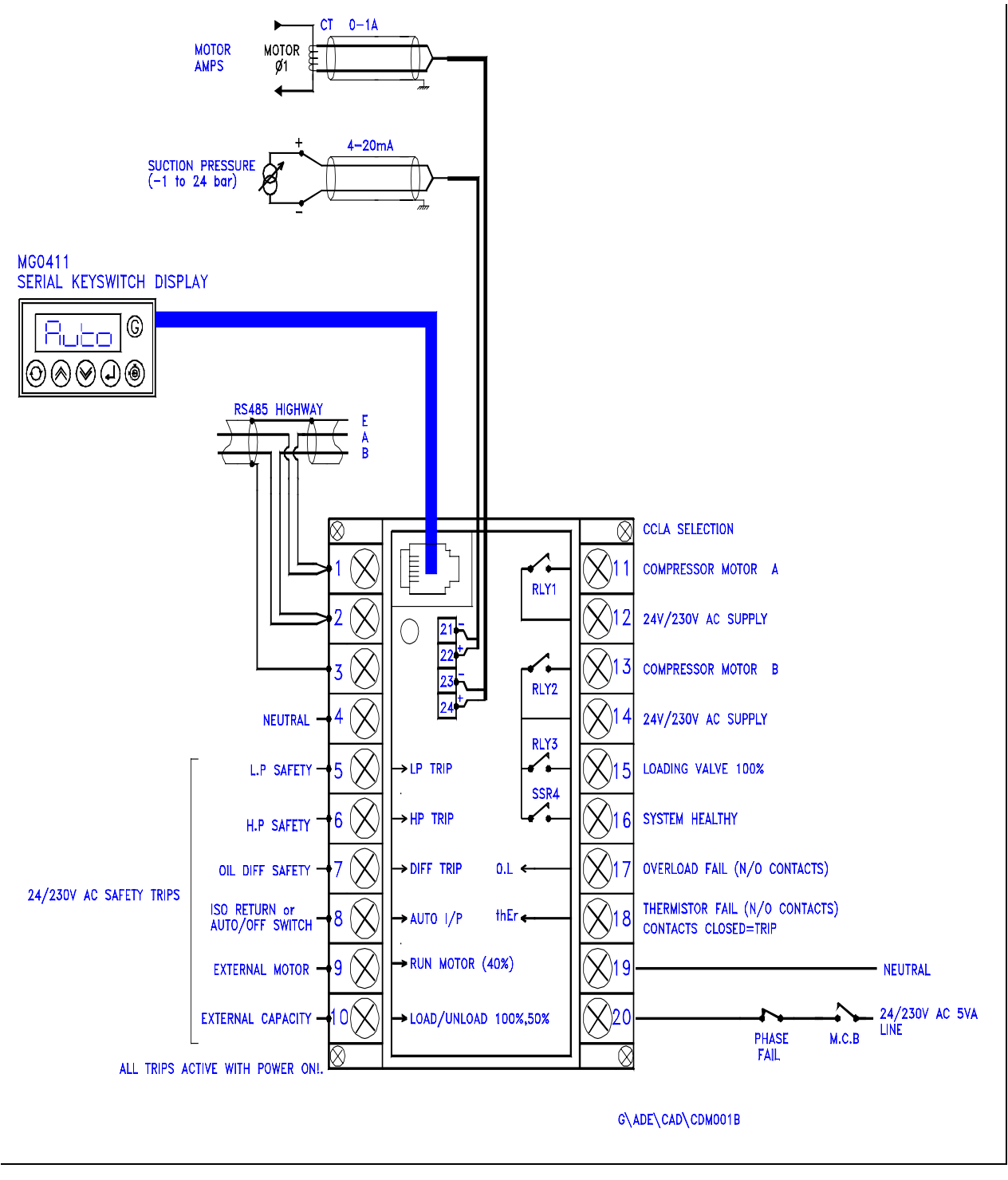

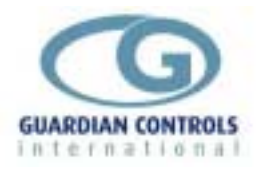

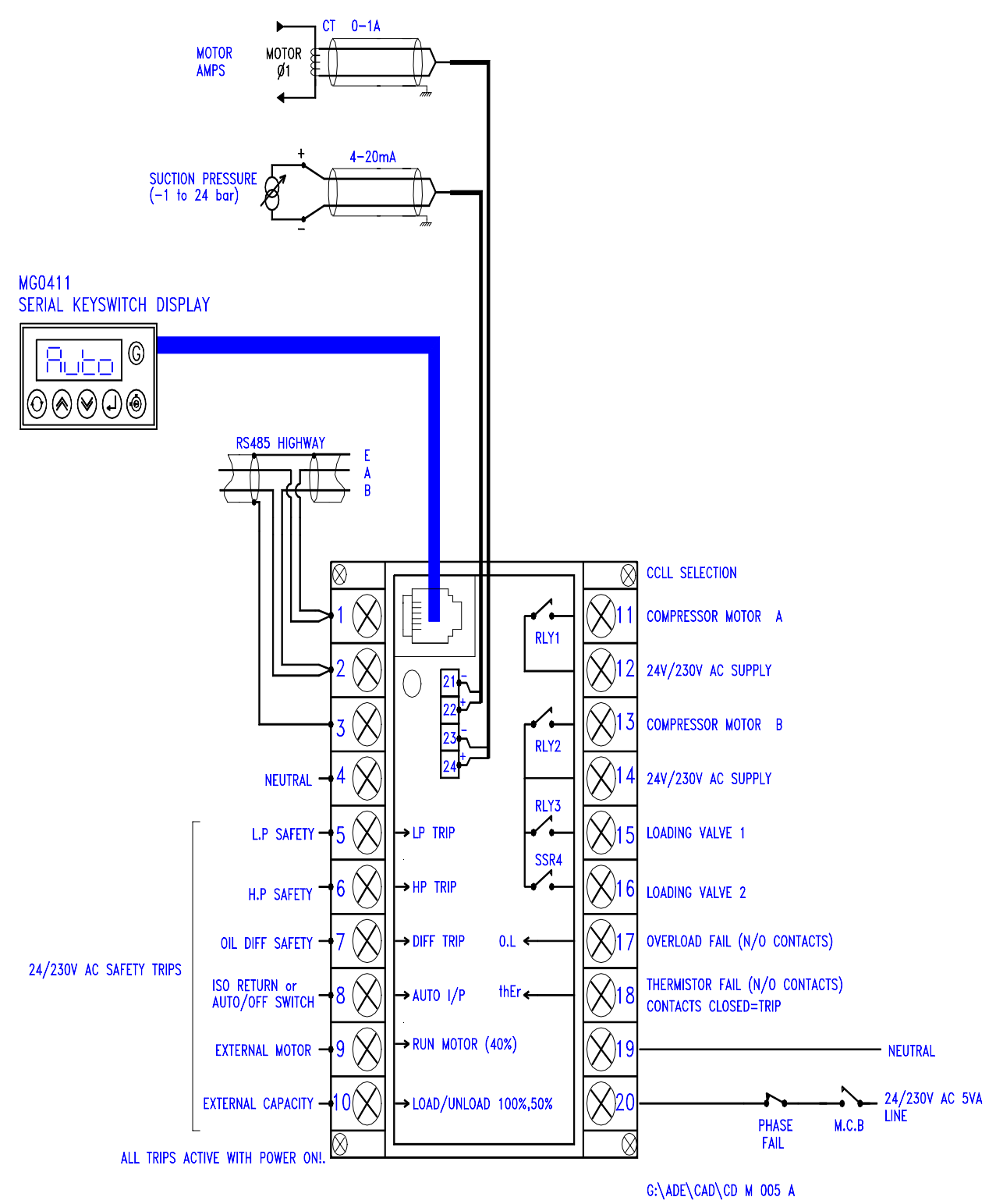

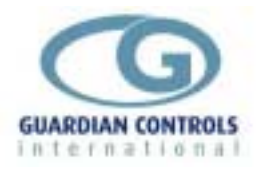

# 'CLLL' output relay selection(Control Mode 'rCL' remote compressor & loading inputs)

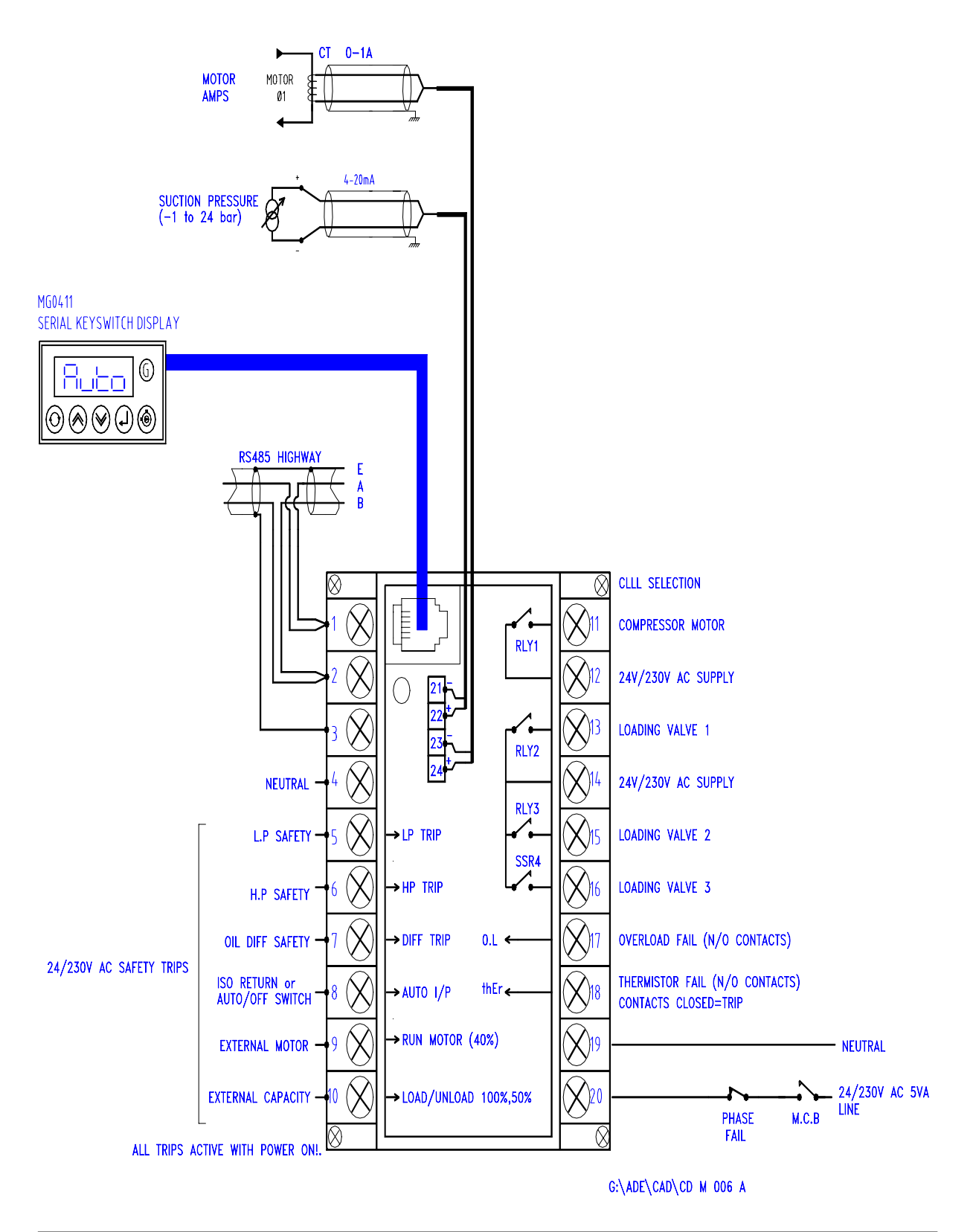

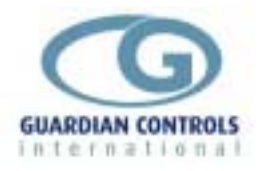

# 'CLA' output relay selection(Control Mode 'rCL' remote compressor & loading inputs

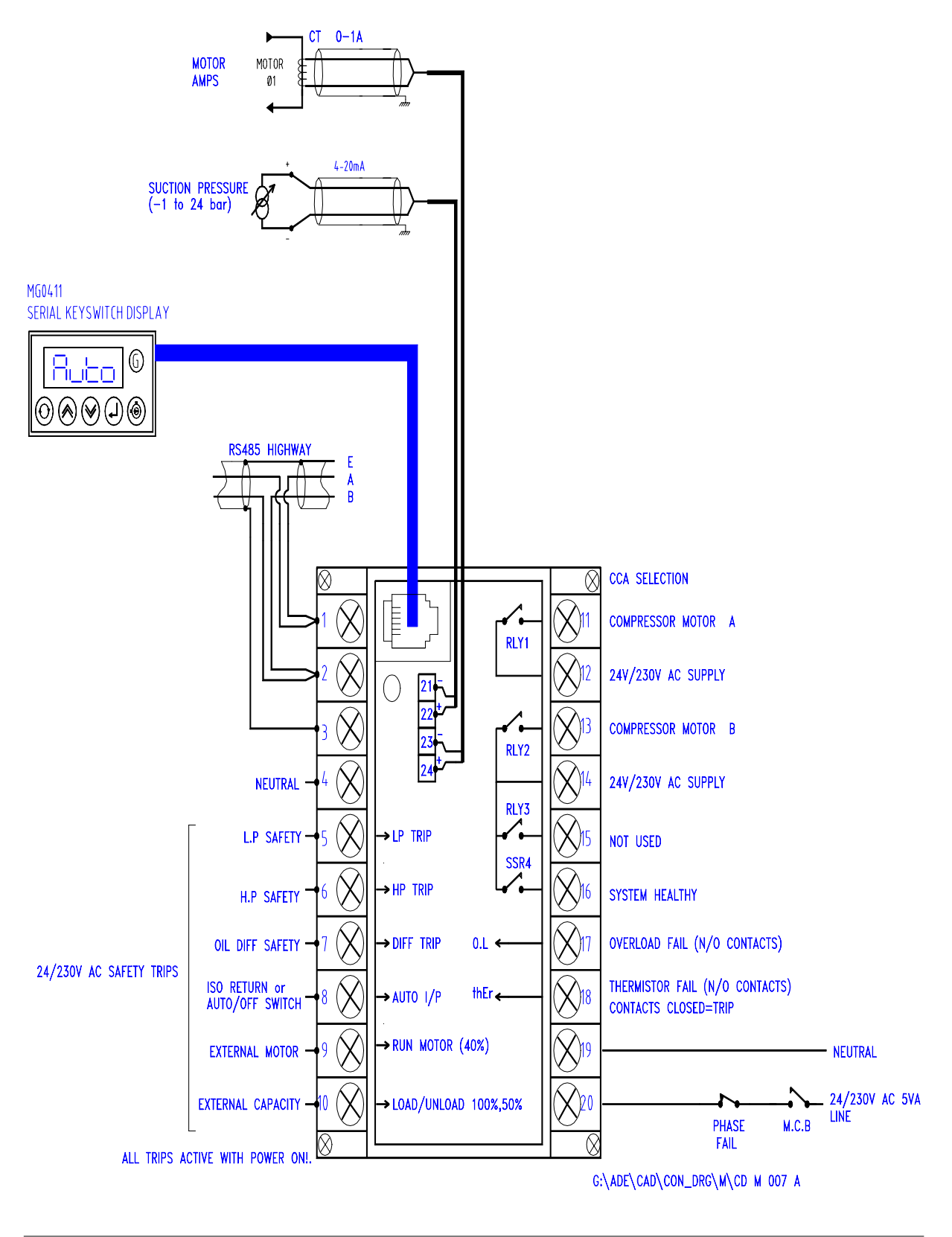

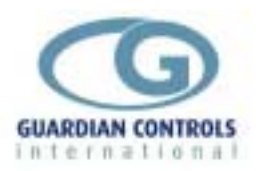

# **Compressor Extension Unit CXU 10 Input/Output Signals**

| CU10                                                                 |                    |                          |  |
|----------------------------------------------------------------------|--------------------|--------------------------|--|
| Analogue Inputs                                                      |                    |                          |  |
| MOTOR AMPS                                                           | Motor              | 0-1 AMP                  |  |
| P1                                                                   | Suction Pressure   | 4 to 20mA -1 to 24 bar g |  |
| Digital Inputs                                                       |                    |                          |  |
| Trip 1                                                               | L.P Safety Trip    | n/o closed=trip          |  |
| Trip 2                                                               | H.P Safety Trip    | n/o closed=trip          |  |
| Trip 3                                                               | Oil Diff Switch    | n/o closed=trip          |  |
| Trip 4                                                               | Auto/Off Switch    | n/o closed=trip          |  |
| Trip 5                                                               | Not used           | n/o closed=trip          |  |
| Trip 6                                                               | Not used           | n/o closed=trip          |  |
| Mains input 1                                                        | Overload fail      | n/o closed=trip          |  |
| Mains input 2                                                        | Thermistor fail    | n/o closed=trip          |  |
| Relay Outputs 230/24v AC 3 amp. Maximum Accumulative Current 10 amp. |                    |                          |  |
| R1                                                                   | Compressor Motor A |                          |  |
| R2                                                                   | Loading valve 1    |                          |  |
| R3                                                                   | Loading valve 2    |                          |  |
| SSR4                                                                 | Loading valve 3    |                          |  |

#### **Termination Wiring CXU10**

(Compressor Extension unit cu10/r485 selection)

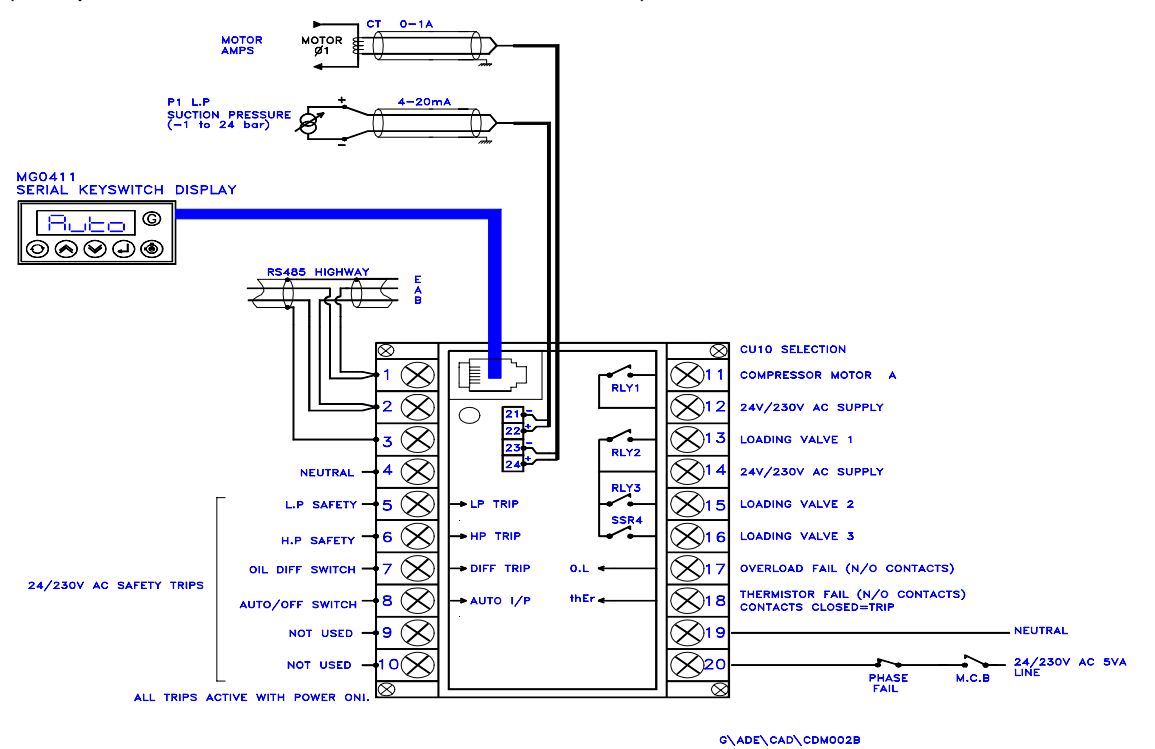

CAUTION WHEN REPLACING A *CXU 10* WITH A *CMC12* (*SET AS CXU 10*) IT IS IMPORTANT TO NOTE THAT THE MOTOR CURRENT TRANSFORMER CONNECTIONS TERMINALS 9 & 10 ON THE *CXU 10* MUST BE MOVED TO THE CENTRAL CONNECTIONS 23 & 24 ON THE *CMC12* 

**GUARDIAN CMC-12** 

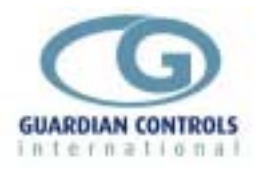

FAILURE TO OBSERVE THIS INSTRUCTION WILL RESULT IN SERIOUS DAMAGE TO MULTIPLE COMPONENTS INCLUDING THE *CPC25* 

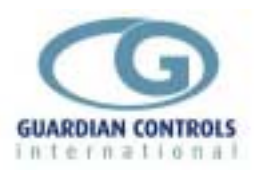

# Heat Reclaim Unit HrEC Input/Output Signals

| HreC                                                                 |                    |           |                |
|----------------------------------------------------------------------|--------------------|-----------|----------------|
| Analogue Inputs                                                      |                    |           |                |
| P1                                                                   | Condenser Pressure | 4 to 20mA | -1 to 24 bar g |
| Digital Inputs                                                       |                    |           |                |
| Trip 1 to 6                                                          | Not used           |           |                |
|                                                                      |                    |           |                |
| Mains input 1                                                        | Heat Reclaim on    |           |                |
| Mains input 2                                                        | Not used           |           |                |
|                                                                      |                    |           |                |
| Relay Outputs 230/24v AC 3 amp. Maximum Accumulative Current 10 amp. |                    |           |                |
|                                                                      |                    |           |                |
| R1                                                                   | Heat reclaim valve |           |                |
| R2                                                                   | Bypass valve       |           |                |
| R3                                                                   | Not used           |           |                |
| SSR4                                                                 | Not used           |           |                |
|                                                                      |                    |           |                |

# Termination Wiring HrEC

(Heat Reclaim Unit HrEC)

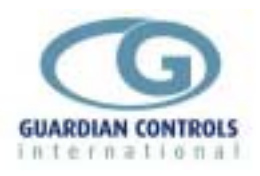

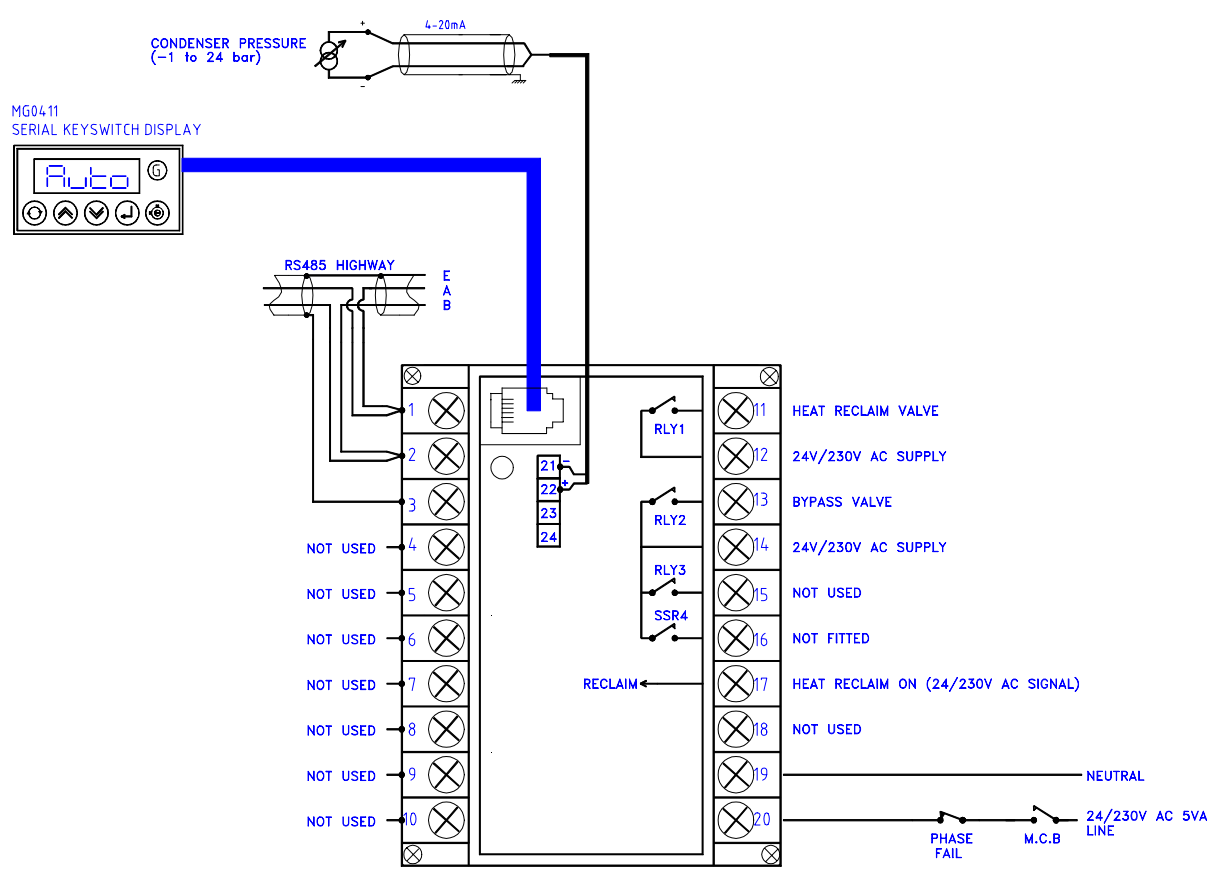

G\ADE\CAD\CDM003B

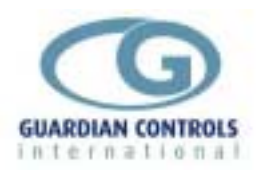

# **OPERATION**

The SKD.9 Keyswitch display provides a display at the control panel of:

Compressor suction pressure

Display of other pressures etc by pressing 'next'  ${}^{\oslash}$  button,

the values displayed depend on the unit model selected. The keyswitch. Is not used on the CMC12 Passcode protected setup of controller setpoints, timers and limits.

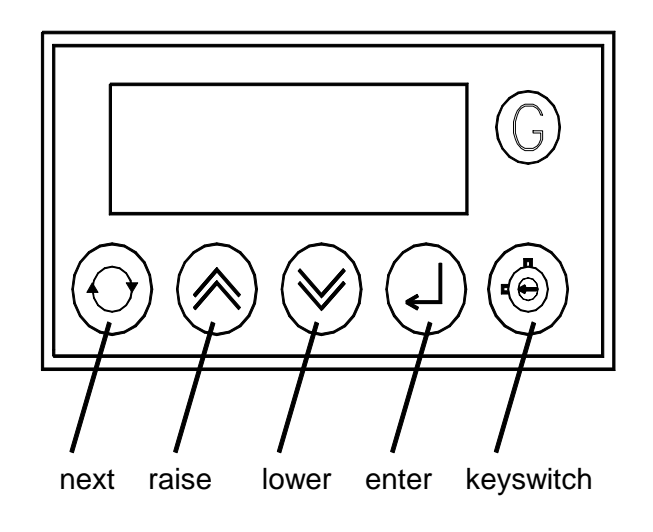

Alarms and trips are reset by pressing accept ?

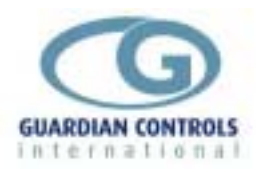

# **Default Display**

|      | 8888   | After power on restart                                                                  |
|------|--------|-----------------------------------------------------------------------------------------|
|      | YYYY   | Unit model selection                                                                    |
|      | YYYY=  | CCLA<br>CCLL<br>CLLA<br>CLLL                                                            |
|      | u1. 1A | Software version displayed after power on or after OFF                                  |
|      | -OFF   | If unit selectd OFF                                                                     |
|      | HAnd   | If unit selected hand (manual) control                                                  |
| YYYY | triP   | If any compress or safety trip YYYY active<br>Where YYYY = H.P., L.P., dIFF, O.L., ther |
| CP25 | FALL   | If RS485 watchdog fail with CPC-25 comms.                                               |
| =PC= | FALL   | If RS485 watchdog fail in local mode                                                    |
|      | n. nb  | n.n = Suction pressure in bar gauge                                                     |
| Suct | FAI L  | If open circuit suction transducer                                                      |

The following displays are available by repeatedly pressing the 'next' button:-

| nnnA         | Motor current if Auto                                        |                                   |  |
|--------------|--------------------------------------------------------------|-----------------------------------|--|
| n. nd        | n.n d=stage down delay active<br>n.n u=stage up delay active |                                   |  |
| nnnL         |                                                              |                                   |  |
| nnn =        | 0/33/66/100 % Capacity (2 v                                  | alves)                            |  |
|              | 0/50/100 % Capacity (1 valve                                 | e)                                |  |
|              | 0/100 % Capacity (0 valves)                                  |                                   |  |
| Capacity cha | anged by $\checkmark$ and $<$ buttons i                      | f HANd selected                   |  |
| n. nt        | n.n = wait time if motor starts                              | hour exceeded when in any control |  |
| nn. nn       | 1000 Hours run (65.55 max)                                   |                                   |  |
| C=nn         | n= Compressor number                                         |                                   |  |
| Auto         | Auto control mode                                            | press ?                           |  |
| oFF=         | OFF control mode                                             | press ?                           |  |
| hAnd         | Hand control mode                                            | press?                            |  |
|              | (enables / and < buttons)                                    |                                   |  |
| Set=         | Request parameter change                                     | press ?                           |  |

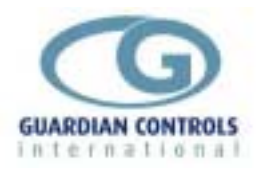

# **DISPLAYS - CU10**

# **Default Display**

|      | 8888   | After power on restart                                                                  |
|------|--------|-----------------------------------------------------------------------------------------|
|      | cu10   | Unit model selection                                                                    |
|      | u1. 1A | Software version displayed after power on or after OFF                                  |
|      | -OFF   | If unit selectd OFF                                                                     |
|      | HAnd   | If unit selected hand (manual) control                                                  |
| YYYY | triP   | If any compress or safety trip YYYY active<br>Where YYYY = H.P., L.P., dIFF, O.L., ther |
| CP25 | FALL   | If watchdog fail with CPC-25 comms.                                                     |
|      | nnnA   | Motor current if Auto<br>nnn = 0 - 125 amps                                             |

The following displays are available by repeatedly pressing the 'next' button:-

| nnnL        |                                                                        |                             |  |  |  |
|-------------|------------------------------------------------------------------------|-----------------------------|--|--|--|
| nnn =       | 0/25/50/75/100 % Capacity (3 valves)                                   |                             |  |  |  |
|             | 0/33/66/100 % Capacity (2 valves)                                      |                             |  |  |  |
|             | 0/50/100 % Capacity (1 valve                                           | e)                          |  |  |  |
|             | 0/100 % Capacity (0 valves)                                            | 0/100 % Capacity (0 valves) |  |  |  |
| Capacity ch | anged by $\checkmark$ and $<$ buttons                                  | if HANd selected            |  |  |  |
| n. nt       | n.n = wait time if motor starts/hour exceeded when in any control mode |                             |  |  |  |
| nn. nn      | 1000 Hours run (65.55 max)                                             |                             |  |  |  |
| C=nn        | n= Compressor number                                                   |                             |  |  |  |
| Auto        | Auto control mode                                                      | press ?                     |  |  |  |
| oFF=        | OFF control mode                                                       | press ?                     |  |  |  |
| hAnd        | Hand control mode                                                      | press ?                     |  |  |  |
|             | (enables $/$ and $<$ buttons)                                          |                             |  |  |  |
| Set=        | Request parameter change                                               | press?                      |  |  |  |

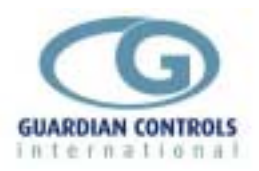

# DISPLAYS - CMC-12 (HEAT RECLAIM)

CMC-12 Heat Reclaim Units do not normally have a display fitted.

The unit must be setup using a SKD-9 display with unit model = 'HrEC' which forces address 8= Heat Reclaim Unit.

If a display is connected then the following facilities are available.

## **Default Display**

C =

|     | 8888   | After power on restart                                 |
|-----|--------|--------------------------------------------------------|
|     | u1. 1A | Software version displayed after power on or after OFF |
|     | -OFF   | If unit selectd OFF                                    |
|     | HAnd   | If unit selected hand (manual) control                 |
| P25 | FALL   | If RS485 watchdog fail with CPC-30 comms.              |
| PC= | FALL   | If RS485 watchdog fail in local mode                   |
|     | nn. nb | nn.n = Condenser pressure (-1 to 24barG)               |
|     |        |                                                        |

The following displays are available by repeatedly pressing the 'next' button:-

| YYYY   |                                                                |                           |  |  |
|--------|----------------------------------------------------------------|---------------------------|--|--|
| YYYY = | nil/rECL/ByPS none/R1/R2 selected for reclaim or Bypass valves |                           |  |  |
|        | (State changed by $/$ and $<$                                  | buttons if HANd selected) |  |  |
| HrEC   | CXU-12 address (always 8)                                      |                           |  |  |
| Auto   | Auto control mode                                              | press ?                   |  |  |
| oFF=   | OFF control mode                                               | press ?                   |  |  |
| hAnd   | Hand control mode                                              | press ?                   |  |  |
|        | (enables / and < buttons)                                      |                           |  |  |
| SEt    | Request parameter change                                       | press?                    |  |  |

# HEAT RECLAIM CONTROL

When the CPC-25 detects that the discharge pressure is above a pre-set limit then it sends a control command (raise) which requests the CXU-12 unit, provided it is in auto, to open the reclaim valve and close the bypass valve provided the reclaim input switch is energised. The Bypass valve is opened and the reclaim valve is closed if the reclaim input switch is open. When the discharge pressure falls below the preset limit then the CPC-25 sends a control command (lower) which closes both valves.

## RECLAIM INPUT SWITCH

When CXU-12 unit is in 'AUTO' and the reclaim input switch is closed then the Reclaim valve is opened and the Bypass valve is closed provided the discharge pressure is above a control limit.

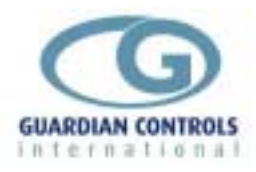

### Alarm Indications

### SAFETY TRIPS

Digital safety trip conditions detected are

r485/standby/LOCAL mode/ rCL mode

| L.P. triP   | L.P. safety trip active         |
|-------------|---------------------------------|
| H.P. triP   | H.P. safety trip active         |
| di FF tri P | Oil pressure safety trip active |
| =OFF Auto   | Local auto/ off switch          |
| O.L. triP   | Motor overload                  |
| thEr triP   | Thermistor                      |

Remote motor request input

Remote unloading request i/p

Any active trip condition stops the appropriate motor relays and deenergises the loading valve relays

ALL Trips are RESET by pressing 'enter' ? on the keypad on the default display

Trip inputs conditions may be transmitted via the RS485 highway interconnecting the CMC10 units to print alarm messages on the GUARDIAN AUTOGRAPH terminal PC or Woodley System 5.

The first safety trip input detected is automatically displayed with a flashing alternative 'triP' message.

trip messages are 'L.P.', 'H.P.', 'diFF', 'O.L.', 'thEr'.

The 'next' button may always be used to view other displays. Oil differential safety trips are delayed by the oil diff trip guardtime 'otxx' seconds. All other trips require two successive readings before being actioned.

#### WATCHDOG FAIL TRIP

If the unit is in 'r485' mode with baud rate set at 300 baud and a valid status request from the CPC-25/RCC20 has not been received for 60 seconds via the RS485 highway then a Watchdog timer 'CP25'/triP message is displayed.

| CP25 tri | Ρ | Watchdog timer |
|----------|---|----------------|
|----------|---|----------------|

GUARDIAN CMC-12

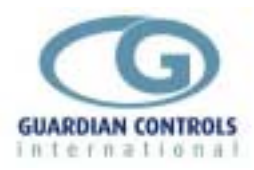

A 'CP25' trip forces 'STBY' mode if a pressure transducer is present or stops the motor and deenergises the loading valves if not.

## PC FAIL MESSAGE

If the unit has a baud rate set to 9600 baud and a valid status request from the Autograph PC or Woodley System 5 has not been received for 60 seconds via the RS485 highway then a Watchdog timer ' PC '/FAIL message is displayed.

=PC= FAI L If RS485 comms watchdog fail

If the baud rate is set to 'nonE' (see LEVEL 2 settings) then it is assumed that no PC monitoring is required and the PC FAIL message not displayed.

**Note** for CCLA, in RCL with multiple compressors sharing a pressure transducer, set the controller with transducer to *none*, and all other compressors to 9600 baud.

#### SUCTION PRESSURE TRANSDUCER FAIL

On failure of the suction pressure transducer the open circuit message 'Suct'/FAIL is given on the local display and the compressor stopped. When the transducer has been replaced the 'Accept' button is used to reset the controller.

Suct FALL Suction pressure

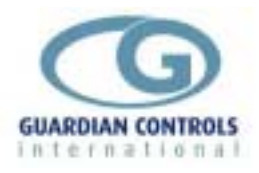

# **USEFUL BUTTON SEQUENCES**

The following button sequences should prove useful during normal service operation

#### Reset an alarm or trip

diFF triP ? =2.4b

# Change suction control setpoint and differential

| @:@ | SEt=   | ?   | PPOO   | 1:1 | PP05   |
|-----|--------|-----|--------|-----|--------|
| @:@ | cprs   | ?   |        |     |        |
| @:@ | c2. 0b | 1:1 | c2. 5b | ?   | c2. 5b |
| @   | cd01   | 1:1 | cd02   | ?   | cd02   |
| @:@ | End=   | ?   | =2. 6b | ?   |        |

# Check Unit Model & Control Mode

| @:@ | SEt=  | ? | PP00 | /:/       | PP05          | ?   |
|-----|-------|---|------|-----------|---------------|-----|
| @:@ | Uni t | ? | CLLA | This unit | model is 'CLL | .A' |
| @   | rCL=  |   |      | Control N | lode is 'rCL' |     |
| @:@ | End=  | ? | =-26 |           |               |     |

## Select Stub, Case No and Address

e.g. setup unit for system 60, case 1, at address 180

| @:@ | SEt= | ?   | PP00 | /:/ | PP05 | ? |
|-----|------|-----|------|-----|------|---|
| @:@ | Sn01 | 1:1 | Sn60 | ?   | Sn60 |   |
| @   | Cn01 | ?   | Cn01 |     |      |   |
| @   | A001 | 1:1 | A180 | ?   | A180 |   |
| @:@ | End= | ?   | =-26 |     |      |   |

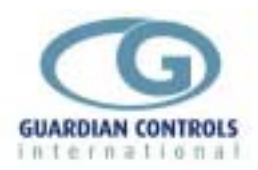

# **SETUP OPERATION**

Setup operation lasts for a maximum of 5 minutes after being activated by pressing  $\ref{eq:started}$ 

with SEt on the display panel.

During setup operation, alarms, temperature and defrost controls are inhibited.

If the correct passcode is not entered then setup values may be displayed but any attempted changes are ignored.

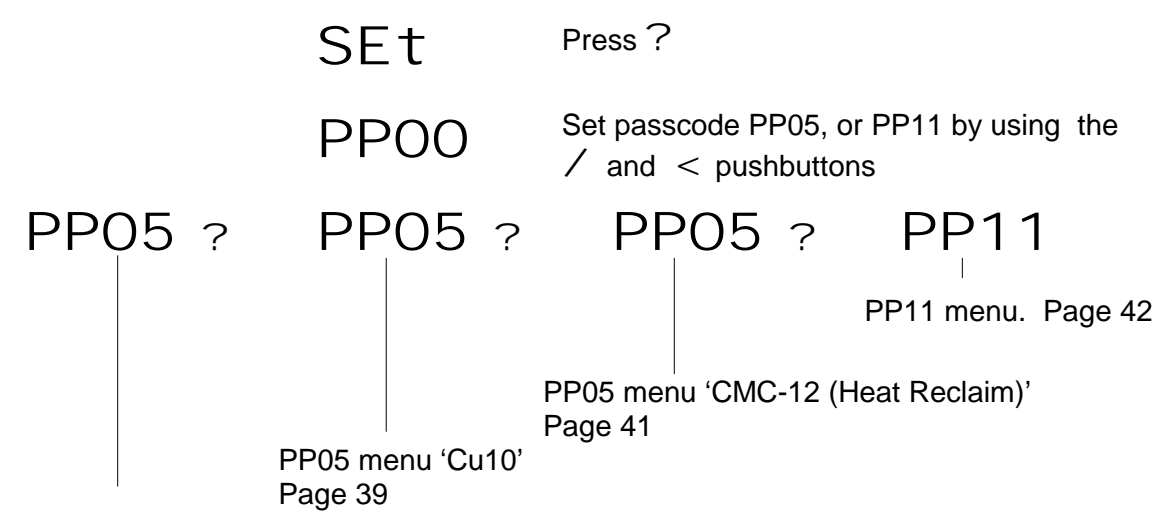

# Setup Functions (Normal) passcode 05

# P05 Menu 'rCL'

|      | Press $@$ to sequence through the Setup selections |                                                                                  |  |  |  |
|------|----------------------------------------------------|----------------------------------------------------------------------------------|--|--|--|
|      | Press ? to accept the settings                     |                                                                                  |  |  |  |
| Unit | Uni t                                              | Unit Model Identity<br>Page 35                                                   |  |  |  |
| CPrS | CPrS                                               | Compressor settings<br>Page 36                                                   |  |  |  |
| Suct | Suct                                               | Skipped if 'LoCL' selected<br>Suction pressure standby limit settings<br>Page 36 |  |  |  |
| dELy | dELy                                               | Delay timers<br>Page 36                                                          |  |  |  |
| LoAd | LoAd                                               | Page 36                                                                          |  |  |  |
| Adj  | Hnnn                                               | Hours Run Adjustment<br>Page 37                                                  |  |  |  |
| Test | tESt                                               | Toggle output relays<br>Faulty valve check. Page 37                              |  |  |  |

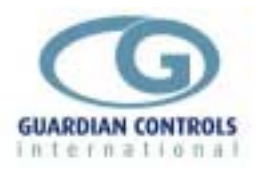

| End                    | End=          | Return to normal operation                                                                                                    |
|------------------------|---------------|----------------------------------------------------------------------------------------------------|
| PP05 Menu Set          | ttings 'rCL'  |                                                                                                    |
| Unit                   |               |                                                                                                    |
| Uni t                  | Press @ to se | equence through the Setup selections                                                                                                    |
|                        | Press / or <  | < to change the settings Press $?$ to accept                                                                                                    |
| Model type selection   | YYYY          | Unit model for CMC-12 where relay outputs selections are:-                                                                                                    |
|                        | YYYY = CLLA   | Compressor, Loading 1, 2, alarm                                                                                                    |
|                        | CCLA          | Compressor motor start A, compressor motor start B, Loading 1, alarm                                                                                                    |
|                        | CCLL          | Compressor A, compressor B, Loading 1, 2                                                                                                    |
|                        | CLLL          | Compressor, Loading 1, 2, 3                                                                                                    |
|                        | Cu10          | Compressor extension unit                                                                                                    |
|                        | Hrec          | Heat reclaim unit                                                                                                    |
| TRIP mode selection    | YYYY          |                                                                                                    |
|                        | YYYY = ALL    | Alarm output on all alarms                                                                                                    |
|                        | trip          | Alarm output on trips only                                                                                                    |
| Control mode selection | YYYY          |                                                                                                    |
|                        | YYYY = rCL    | Remote control from external compressor<br>motor/loading input signals                                                                                                    |
|                        | Stby          | Only operates as standby unit                                                                                                    |
|                        | LOCL          | Independent suction pressure control                                                                                                    |
|                        | r485          | Remote control from CPC25/RCC20 via RS485 link                                                                                                    |
| System number          | SNnn          | nn = 1 - 80                                                                                                    |
| Compressor number      | Cn=n          | n = compressor number 1-6<br>(n always = 8 for HrEC units)                                                                                                    |
| Unit address           | Annn          | nnn = SNnn x 3 = 1 - 255                                                                                                    |
| Suction address        | unnn          | nnn = 0 if not used,<br>nnn=Annn if pressure transducer is fitted and the<br>RS485 highway is to be used.<br>nnn= address of unit with pressure transducer<br>fitted for all other CMC12s on the same highway |

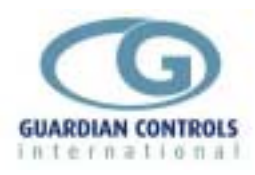

#### CPrS CPrS

| CPI 3                                    | Press $@$ to se                                   | equence through the Setup selections                                                                  |
|------------------------------------------|---------------------------------------------------|----------------------------------------------------------------------------------------------------|
|                                          | Press / or <                                      | < to change the settings Press $?$ to accept                                                          |
| Suction control setpoint                 | cn. n                                             | n.n = (bar guage)                                                                                     |
| Suction control deadband                 | dbn. n                                            | n.n = (bar guage)                                                                                     |
| Loading valve polarity                   | YYYY                                              | YYYY = Lpos/Lneg<br>unloader = negative)                                                              |
| Capacity input polarity                  | YYYY                                              | YYYY = Cpos/Cneg<br>(unload = negative)                                                               |
| Motor Start Loading valve polarity       | YYYY                                              | YYYY = Spos/Sneg                                                                                      |
| Trip input polarity positive or negative | YYYY                                              | tneg/tpos                                                                                             |
| Suct                                     |                                                   |                                                                                                    |
| Suct                                     | Standby compre<br>is outside the hig<br>guardtime | essor operation commences if the suction pressure<br>gh or low limits for longer than the appropriate |
| Low level                                | L=n. n                                            |                                                                                                    |
| Low level guardtime                      | gLn. n                                            |                                                                                                    |
| High level                               | H=n. n                                            |                                                                                                    |
| High level guardtime                     | gHn. n                                            |                                                                                                    |
| dELy                                     |                                                   |                                                                                                    |
| dELy                                     | Press @ to se                                     | equence through the Setup selections                                                                  |
|                                          | Press / or <                                      | $<$ to change the settings Press $\ref{eq:product}$ to accept                                         |
| Starts per hour                          | SHnn                                              | nn =                                                                                                  |

n.n =

n.n =

mins

mins

SUn. n

Sdn. n

allowed for compressor

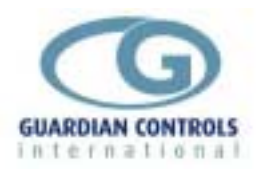

| Atnn            | If CCLL o<br>nn =                                                                                                    | r CCLA :<br>secs                                                                                                    | selected, skipped if not                                                                                                    |
|-----------------|----------------------------------------------------------------------------------------------------|----------------------------------------------------------------------------------------------------|----------------------------------------------------------------------------------------------------|
| btn. n          | n.n =                                                                                                    | 0.1 secs                                                                                                    |                                                                                                    |
| otnn            | nn =                                                                                                    | secs                                                                                                    |                                                                                                    |
| Press @ to se   | auence thi                                                                                                    | ouah the                                                                                                    | e Setup selections                                                                                                    |
| Press / or <    | < to chang                                                                                                    | e the se                                                                                                    | ttings                                                                                                    |
| Press? to acc   | cept the se                                                                                                    | ttings                                                                                                    |                                                                                                    |
| LAnn            | nn = a                                                                                                    | mps                                                                                                    |                                                                                                    |
| tnnn            | nnn = (10<br>AMPS = v                                                                                                    | -250 am<br>⁄alue x t                                                                                                    | p)<br>nnn / 1000                                                                                                    |
| Press / or <    | to chang                                                                                                    | e the set                                                                                                    | tings                                                                                                    |
| Press : to acc  | cept the se                                                                                                    | ttings<br>( to nea                                                                                                    | arest 10 hours)                                                                                                    |
| nn. nn          |                                                                                                    |                                                                                                    |                                                                                                    |
|                 |                                                                                                    |                                                                                                    |                                                                                                    |
| Press @ to see  | quence thre                                                                                                    | ough the                                                                                                    | relay selections                                                                                                    |
| Repeatedly pres | s? to sv                                                                                                    | vitch the                                                                                                    | relays on and off                                                                                                    |
| 10FF            | 1=0                                                                                                    | า <sup>Rel</sup>                                                                                                    | ay R1                                                                                                    |
| 20FF            | 2=0                                                                                                    | า <sup>Rel</sup>                                                                                                    | ay R2                                                                                                    |
| 30FF            | 3=0                                                                                                    | า <sup>Rel</sup>                                                                                                    | ay R3                                                                                                    |
|                 | Atnn<br>btn. n<br>otnn<br>otnn<br>Press @ to se<br>Press ? to acc<br>LAnn<br>tnnn<br>Press ? to acc<br>nn. nn<br>Press @ to sec<br>Repeatedly press<br>10FF<br>20FF<br>30FF | Atnn $\int_{n}^{n} \int_{n}^{n} \int_{n}^{n}$ | Atnn $\int_{nn}^{lf} CCLL \text{ or } CCLA + nn = -3 \text{ secs}^{n}$<br>btn. n $nn = 0.1 \text{ secs}^{n}$<br>otnn $nn = -3 \text{ secs}^{n}$<br>Press $@$ to sequence through the<br>Press $?$ or $<$ to change the set<br>Press $?$ to accept the settings<br>LAnn $nn = -3 \text{ amps}^{n}$<br>tnnn $nn = (10-250 \text{ am}^{n})$<br>AMPS = value x to<br>Press $?$ or $<$ to change the set<br>Press $?$ to accept the settings<br>nn. nn $nnn = (10-250 \text{ am}^{n})$<br>AMPS = value x to<br>Press $?$ to accept the settings<br>nn. nn $nnn = (10-250 \text{ am}^{n})$<br>Press $?$ to accept the settings<br>nn. nn $nnn = (10-250 \text{ am}^{n})$<br>AMPS = value x to<br>Press $?$ to change the set<br>Press $?$ to accept the settings<br>nn. nn $nnn = (10-250 \text{ am}^{n})$<br>AMPS = value x to<br>Press $?$ to accept the set<br>Press $?$ to accept the set<br>Press $?$ to |

All outputs return to automatic control when SETUP is ended

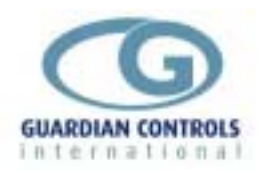

End End

Exit settings change and return to default display

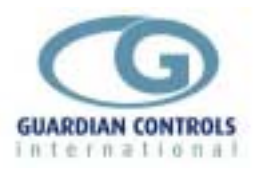

|      | Press $@$ to sequence through the Setup selection |                                                     |  |  |  |
|------|---------------------------------------------------|-----------------------------------------------------|--|--|--|
|      | Press? to acce                                    | ept the settings                                    |  |  |  |
| Unit | Uni t                                             | Unit Model Identity<br>Page 39                      |  |  |  |
| Adj  | Hnnn                                              | Hours Run Adjustment<br>Page 40                     |  |  |  |
| Test | tESt                                              | Toggle output relays<br>Faulty valve check. Page 40 |  |  |  |
| End  | End=                                              | Return to normal operation                          |  |  |  |

# PP05 Menu Settings 'CU10'

| Unit                       |                      |                                                                                                    |
|----------------------------|----------------------|----------------------------------------------------------------------------------------------------|
| Uni t                      | Press @ to se        | quence through the Setup selections                                                                                                    |
|                            | Press / or <         | < to change the settings.                                                                                                    |
|                            | Press ? to acc       | cept                                                                                                    |
| Model type selection       | YYYY                 | Unit model for CMC-12 where relay outputs selections are:-                                                                                             |
|                            | YYYY = CLLA<br>CCLA  | Compressor, Loading 1, 2, alarm<br>Compressor motor start A, compressor motor start<br>B, Loading 1, alarm<br>Compressor A, compressor B, Loading 1, 2 |
|                            | CLLL<br>Cu10<br>Hrec | Compressor A, compressor B, Loading 1, 2<br>Compressor, Loading 1, 2, 3<br>Compressor extension unit<br>Heat reclaim unit                              |
| Compressor number          | Cn=n                 | n = compressor number 1-6<br>(n always = 8 for HrEC units)                                                                                             |
| Loading valve<br>capacity  | L=nn                 | nn = 0 / 50 / 33 / 25                                                                                                    |
| Trip input polarity        | YYYY                 | YYYY = LPOS / LnEg                                                                                                    |
| Reset for LP trip          | YYYY                 | YYYY = LP-A / LP-r<br>A = automatic, r = keypad reset                                                                                                  |
| Current transformer rating | tnnn                 | nnn = 10 - 125 amp<br>AMPS = value x_tnnn / 1000                                                                                                    |
|                            |                      | ( If Set to Zero controller assumes ct is 100:1, and No FAIL action on NO LOAD)                                                                        |
| Starts per hour            | SHnn                 | nn = 2 - 12                                                                                                    |

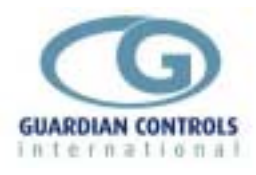

| Adj                  |                 |                      |                       |  |  |  |  |  |
|----------------------|-----------------|----------------------|-----------------------|--|--|--|--|--|
| AdJ                  | Press / or $<$  | to change the        | settings              |  |  |  |  |  |
|                      | Press? to acc   | ept the setting      | S                     |  |  |  |  |  |
| Hours run adjustment | Hnnn            | Hnnn <sup>nn =</sup> |                       |  |  |  |  |  |
| tESt                 |                 |                      |                       |  |  |  |  |  |
| tESt                 | Press @ to seq  | uence through        | the relay selections  |  |  |  |  |  |
| ••                   | Repeatedly pres | s ? to switch        | the relays on and off |  |  |  |  |  |
| Motor                | 10FF            | 1=on                 | Relay R1              |  |  |  |  |  |
| Loading valve 1      | 20FF            | 2=0n                 | Relay R2              |  |  |  |  |  |
|                      | 2011            | 2 011                |                       |  |  |  |  |  |
| Loading valve 2      | 30FF            | 3=00                 | Relay R3              |  |  |  |  |  |
|                      | 5011            | 5-011                |                       |  |  |  |  |  |
| Loading valve 3      | 40FF            | 4=0n                 | Relay SSR4            |  |  |  |  |  |
|                      |                 |                      |                       |  |  |  |  |  |

All outputs return to automatic control when SETUP is ended

EndExit settings change and return to default display

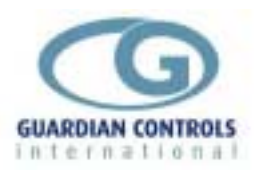

Page 1

# PP05 Menu 'CMC-12 (Heat Reclaim)'

|                          | Press $@$ to sequence through the Setup selections |                                                                                                    |                                                                  |  |  |  |  |
|--------------------------|----------------------------------------------------|----------------------------------------------------------------------------------------------------|------------------------------------------------------------------|--|--|--|--|
|                          | Press? to acc                                      | ept the setting                                                                                                    | S                                                                |  |  |  |  |
| Unit                     | Uni t                                              | Unit Model Ide<br>Page 41                                                                                                    | entity                                                           |  |  |  |  |
| Test                     | tESt                                               | Toggle output relays<br>Faulty valve check. Page 41                                                                                                    |                                                                  |  |  |  |  |
| End                      | End=                                               | Return to normal operation                                                                                                    |                                                                  |  |  |  |  |
| <sup>Unit</sup><br>Uni t | Press @ to see                                     | quence throug                                                                                                    | h the Setup selections                                           |  |  |  |  |
| Model type selection     | Press / or <<br>YYYY                               | to change th<br>Unit model for<br>selections are                                                                                                    | e settings. Press ? to accept th<br>r CMC-12 where relay outputs |  |  |  |  |
| Comproseer number        | YYYY = CLA<br>CCA<br>CCL<br>CLL<br>Cu10<br>Hrec    | <ul> <li>Compressor, Loading, alarm</li> <li>Compressor motor start A, compressor motor star</li> <li>B, alarm</li> <li>Compressor A, compressor B, Loading 1</li> <li>Compressor, Loading 1, Loading 2</li> <li>Compressor extension unit</li> <li>Heat reclaim unit</li> </ul> |                                                                  |  |  |  |  |
| Compressor number        | Cn=8                                               | Address is an                                                                                                    | vays = o for FIEC units                                          |  |  |  |  |
| t <b>ES</b> t<br>tESt    | Press @ to seq                                     | uence throughs ? to switch                                                                                                    | n the relay selections<br>I the relays on and off                |  |  |  |  |
| Heat Reclaim valve       | 10FF                                               | 1=on                                                                                                    | Relay R1                                                         |  |  |  |  |
| Bypass Valve             | 20FF                                               | 2=on                                                                                                    | Relay R2                                                         |  |  |  |  |
| Not used                 | 30FF                                               | 3=on                                                                                                    | Relay R3                                                         |  |  |  |  |
| Not used                 | 40FF                                               | 4=on                                                                                                    | Relay SSR4                                                       |  |  |  |  |

All outputs return to automatic control when SETUP is ended

End

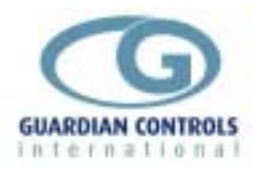

End Exit settings change and return to default display

# Setup Functions (level 2) passcode 11

# PP11 Menu

Press @ to sequence through the following PP11 menu selections:-

Press ? to select the displayed menu

| Port                                    | Port                                                                 | RS485 communication port baud rate<br>Page 42                                                                                                    |
|-----------------------------------------|----------------------------------------------------------------------|----------------------------------------------------------------------------------------------------|
| SCAL                                    | SCAL                                                                 | Pressure transducer scaling<br>Page 42                                                                                                    |
| End                                     | End=                                                                 | Return to normal operation                                                                                                    |
| Port<br>Port                            | Press @ to see<br>Press / or <<br>Press ? to acc                     | quence through the Setup selections<br>to change the settings                                                                                                    |
| RS485<br>communication port<br>baudrate | YYYY = 9600<br>300<br>None                                           | Baud rate<br>Baud rate<br>SET TO 300 Baud when used as CU10 with<br>CPC25<br>'None' removes PC FAIL if no PC present                                                                                                    |
| SCAL                                    | Press @ to see<br>Press / or <<br>Press ? to acc<br>L-n. n<br>Hnn. n | <ul> <li>quence through the Setup selections</li> <li>to change the settings</li> <li>tept the settings</li> <li>4ma value bar gauge</li> <li>Set to ZERO when no Transducer Fitted</li> <li>20ma value bar gauge</li> <li>Set to ZERO when no Transducer Fitted</li> </ul> |
| <b>End</b><br>End                       | Exit settings cha                                                    | nge and return to suction pressure display                                                                                                    |

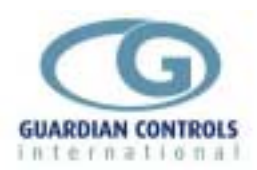

# COMMUNICATIONS

Communication facilities are available for interrogation of temperatures, status and modification / display of setpoints, limits and timeclock settings. All communication is via a daisy chain RS485 link which connects all GUARDIAN controllers units in series.

Communication commands and replies are checked for parity and block length and automatically re-transmit if errors are detected.

Each GUARDIAN controller has a unique unit number address UU/u which is used to select the appropriate unit for interrogation or modification.

UU is stub no. 1-80

u is case / coldstore number 1-3.

i.e. case 3 stub 56 has address 56/3

Some communication commands may use 'wildcard' stub number 99 and 'wildcard' case number 9 to access all stubs on the highway or all cases in a stub.

GUARDIAN controllers are inactive until they are addressed.

When the organisation of commands on the RS485 highway is under the control of a Woodley Mk V then GUARDIAN units only accept status requests which transmit case, discharge and return air temperatures and defrost status.

GUARDIAN Autograph or RM-256 Refrigeration Monitor Communication commands available are:-

- a) Transmit Unit Status which replies with command plus stub status & case temperature
- b) Transmit Values which replies with stub address plus latest signed temperature values, time, trip states, relay states and internal status
- c) Transmit Setpoints

oints which replies with setpoints and limits. System Sn and unit Addresses Axxx may not be changed via the

RS485 serial link

d) Receive setpoints with new setpoint values

g) ON auto / / case OFF selection for case cleaning

## CMC12 Autograph Zone display

|           | Elect<br>Fremantle | ronics -<br>ZON | Guardia<br>E ALARM | an Au<br>LIMI | itoGrap <mark>]</mark><br>[TS | h Termin<br>23: | al v5.0f]====<br>34:40 Mon Apr | 28 1997  |
|-----------|--------------------|-----------------|--------------------|---------------|-------------------------------|-----------------|--------------------------------|----------|
| 12 Ra     | ck-d               |                 |                    |               |                               |                 | -                              |          |
| Р         | oint               | Value_          | ALARM]             | Гуре.         | _ModeS                        | Setpoint        | _Diff/DialG                    | uard(m)_ |
| Temp.1    | Compr No.          | 2.0             |                    | -0            | 3                             | Ō.0             | 0.0                            | 0        |
| 2         |                    | n∕f             |                    | Ø             | 3                             | 0.0             | 0.0                            | 0        |
| 3         | Capacity           | 100.0           |                    | 0             | Ø                             | 0.0             | 0.0                            | 0        |
| 4         |                    |                 |                    | Ø             | Ø                             | 0.0             | 0.0                            | 0        |
| 5         | Hours Run          | 1520            |                    | 0             | Ø                             | 0.0             | 0.0                            | 0        |
| 6         | Wait timer         | 26.0            |                    | 0             | Ø                             | 100.0           | 0.0                            | 0        |
| 7         | 1                  | 0.0             |                    | 0             | Ø                             | 0.0             | 0.0                            | 0        |
| 8         |                    | 11.6            |                    | 0             | Ø                             | 11.6            | 11.6                           | 0        |
| 9         | Motor Mode         | Remote          |                    | Ø             | Ø                             | 0.0             | 0.0                            | Ø        |
| InputA    |                    | off             |                    | 0             | 3                             |                 |                                | 0        |
| B         | H.P.Safety         | off             |                    | 0             | 3                             |                 |                                | 0        |
| C         | Oil diff Safety    | off             |                    | 0             | 3                             |                 |                                | 0        |
| D         |                    | off             |                    | 0             | 3                             |                 |                                | 0        |
| E         | Overload Safety    | off             |                    | 0             | 3                             |                 |                                | 0        |
| F         | Overheat Safety    | off             |                    | 0             | 3                             |                 |                                | 0        |
| G         | _                  | off             |                    | Ø             | 3                             |                 |                                | 0        |
| НН        |                    | off             |                    | 0             | 3                             |                 |                                | 0        |
| <b>F1</b> | F2                 | F3              | F4                 |               |                               |                 | F9                             | F10      |
| Edit      | Transfer Na        | me/Addr         | Setup              |               |                               |                 | Next Page                      | Done     |

GUARDIAN CMC-12

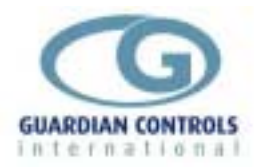

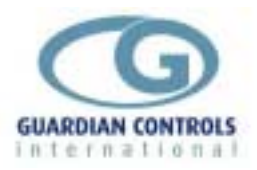

# **Setup / commissioning Parameters**

|           |                                                                                       | Unit | ACTUAL setting | Default setting | Min.<br>setting | Max.<br>setting |
|-----------|---------------------------------------------------------------------------------------|------|----------------|-----------------|-----------------|-----------------|
| Uni t     | Unit Model for CMC-12                                                                 |      | cu10           | CCLA            | CLLA            | HrEC            |
|           | Compressor number                                                                     |      | Cn             | Cn01            | Cn01            | Cn08            |
|           | Loading valve capacity                                                                |      | L              | L50             | L00             | L50             |
|           | Loading valve polarity                                                                |      |                | LPoS            | LPoS            | LnEg            |
|           | Capacity input polarity                                                               |      |                | CnEg            | CnEg            | CPoS            |
|           | Motor Start Loading valve polarity                                                    |      |                | Spos            | SnEg            | SPoS            |
|           | Trip input polarity                                                                   |      |                | tPoS            | tPoS            | tnEg            |
|           | Reset for LP trip (manual/automatic)                                                  |      | LP             | LP-A            | LP-A            | LP-r            |
|           | Current Transformer rating                                                            |      | t              | t100            | t 00            | t255            |
|           | ( If Set to Zero controller assumes ct<br>is 100:1, and No FAIL action on NO<br>LOAD) |      |                |                 |                 |                 |
|           | Starts per hour                                                                       |      | SH             | SH12            | SH02            | SH12            |
|           | Oil differential trip guardtime                                                       | secs | ot             | ot30            | ot00            | ot99            |
| Adj =     | Hours run adjustment                                                                  |      |                | 0.00            | 0.00            | 65.52           |
|           |                                                                                       |      |                |                 |                 |                 |
| PP11 leve | I 2 Settings 'CU10'                                                                   |      |                |                 |                 |                 |
| rtc=      | Real Time (hours)                                                                     |      | rh             | rh99            | rh00            | rh23            |
|           | Real Time (minutes)                                                                   |      | rt             | rt99            | rt00            | rt59            |
| Port      | RS485 communication port baud rate                                                    |      |                | 300             | 9600            | none            |
|           | SET TO 300 Baud when used with<br>CPC25                                               |      |                |                 |                 |                 |
| SCAL      | Pressure transducer scaling                                                           |      |                |                 |                 |                 |
|           | 4mA value bar gauge                                                                   | barg | L              | L-10            | L-99            | L 99            |
|           | Set to ZERO when no Transducer<br>Fitted                                              |      |                |                 |                 |                 |
|           | 20mA value bar gauge                                                                  | barg | Н              | H 24            | H-99            | H 99            |
|           | Set to ZERO when no Transducer                                                        |      |                |                 |                 |                 |

# PP05 Normal Settings 'CU10'

**GUARDIAN CMC-12** 

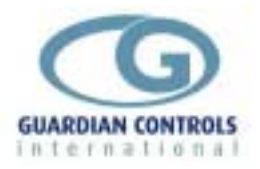

|        | Unit | ACTUAL setting | Default setting | Min.<br>setting | Max.<br>setting |
|--------|------|----------------|-----------------|-----------------|-----------------|
| Fitted |      |                |                 |                 |                 |

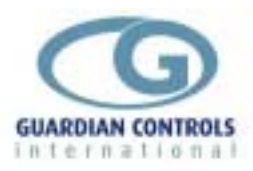

| PP05 Nor | mal Settings 'rCL'                                         |       |     |        |        |       |
|----------|------------------------------------------------------------|-------|-----|--------|--------|-------|
| Uni t    | Unit model for CMC-12                                      |       |     | CCLA   | CLLA   | HrEC  |
|          | Control mode selection                                     |       | rCL | rCL    | rCL    | r485  |
|          | Alarm output ALL alarms or Trips only                      |       | ALL | ALL    | trip   |       |
|          | System number                                              |       | Sn  | Sn01   | Sn01   | Sn80  |
|          | Compressor number                                          |       | Cn  | Cn 1   | Cn 1   | Cn 8  |
|          | Unit Address                                               |       | Α   | A 01   | A 00   | A255  |
|          | Suction pressure transducer address                        |       | u   | u 00   | u 00   | u255  |
|          | Central system type                                        |       |     | Agt    | Agt    | SYS5  |
| CPrS     | Suction control setpoint                                   | bar.g | С   | c 2.0  | c -1.0 | c 5.0 |
|          | Suction control deadband                                   | bar   | db  | db0.1  | db0.1  | db1.0 |
|          | Loading valve polarity                                     |       |     | LpoS   | LPoS   | LnEg  |
|          | Capacity input polarity                                    |       |     | CnEg   | CnEg   | CpoS  |
|          | Motor Start Loading valve polarity                         |       |     | SpoS   | SnEg   | SPoS  |
|          | Trip input polarity positive or negative                   |       |     | tPoS   | tPoS   | tnEg  |
| Suct     | Low level                                                  | bar.g | L   | L 0.5  | L-1.0  | L 5.0 |
|          | Low level guardtime                                        | mins  | gL  | gL 0.1 | gL0.1  | gL9.9 |
|          | High level                                                 | bar.g | Н   | H 3.5  | H-1.0  | H 9.9 |
|          | High level guardtime                                       | mins  | gН  | gH4.0  | gH0.1  | gH9.9 |
|          | Stand-by Delay                                             | mins  | Sd  | Sd0.0  | Sd0.1  | Sd9.9 |
|          | LP reset manual/automatic                                  |       | LP  | LP-A   | LP-A   | LP-r  |
| dELy     | Starts per hour allowed for compressor                     |       | SH  | SH12   | SH02   | SH15  |
|          | Stage up time                                              | mins  | Su  | Su0.2  | Su0.2  | Su9.9 |
|          | Stage down time                                            | mins  | Sd  | Sd0.2  | Sd0.2  | Sd9.9 |
|          | After stop delay time                                      | secs  | At  | At30   | At99   | At 0  |
|          | Delay time between motor start A and motor start B outputs | secs  | bt  | bt1.0  | bt0.1  | bt9.9 |
|          | Oil differential trip guardtime                            | secs  | ot  | ot30   | ot00   | ot99  |
| LoAd     | Minimum amps level before allowing compressor loading      |       | LA  | LA30   | LA00   | LA99  |
|          | Current Transformer rating                                 |       | t   | t100   | t 00   | t255  |
| Adj =    | Adjust compressor thousand hours run                       |       | Adj | 0.00   | 0.00   | 65.52 |

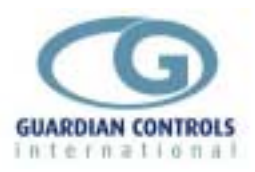

| PP11 leve | I 2 Settings 'rCL'                   |   |      |      |      |      |
|-----------|--------------------------------------|---|------|------|------|------|
| rtc=      | Real Time (hours)                    |   | rh   | rh99 | rh00 | rh23 |
|           | Real Time (minutes)                  |   | rt   | rt99 | rt00 | rt59 |
| Port      | RS485 communication port baud rate   |   |      | 300  | 9600 | none |
| SCAL      | Pressure transducer scaling          |   |      |      |      |      |
|           | 4mA value bar gauge                  |   | L    | L-10 | L-99 | L 99 |
|           | 20mA value bar gauge                 |   | Н    | H 24 | H-99 | H 99 |
| PP05 Norr | nal Settings 'CMC-12 (Heat Reclaim)' | , |      |      |      |      |
| Uni t     | Unit model for CMC-12                |   | HrEC | CCLA | CLLA | HrEC |
|           | Address is always = 8 for HrEC units |   | Cn   | Cn08 | Cn01 | Cn08 |
|           |                                      |   |      |      |      |      |
| PP11 leve | I 2 Settings 'CMC-12 (Heat Reclaim)' |   |      |      |      |      |
| rtc=      | Real Time (hours)                    |   | rh   | rh99 | rh00 | rh23 |
|           | Real Time (minutes)                  |   | rt   | rt99 | rt00 | rt59 |
| Port      | RS485 communication port baud rate   |   |      | 300  | 9600 | none |
| SCAL      | Pressure transducer scaling          |   |      |      |      |      |
|           | 4mA value bar gauge                  |   | L    | L-10 | L-99 | L 99 |
|           | 20mA value bar gauge                 |   | Н    | H 24 | H-99 | H 99 |
|           |                                      |   |      |      |      |      |

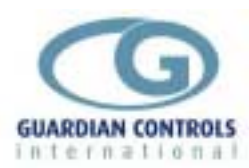

# Index

| Alarm Indications                   | 25 |
|-------------------------------------|----|
| Available Unit Models               | 7  |
| BUTTON OPERATION SHORTHAND          | 5  |
| CAPACITY input                      | 14 |
| Check Unit Model & Control Mode     | 27 |
| COMMUNICATIONS                      | 36 |
| Compressor Extension Unit CXU 10    |    |
| Input/Output Signals                | 19 |
| CONFIGURE UNIT MODEL, SYSTEM        | ٩V |
| & ADDRESS                           | 6  |
| Contents                            | 2  |
| CONTROL INPUTS                      | 14 |
| CONTROL MODES                       | 8  |
| cu10/r485 mode (CXU-10 replacement) | 10 |
| CXU-10 AUTO/OFF switch input        | 14 |
| DISPLAY INDICATIONS                 | 24 |
| DISPLAYS - CMC-12 (HEAT RECLAIM)    | 24 |
| DISPLAYS - CU10                     | 23 |
| DISPLAYS - rCL                      | 22 |
| Enter Passcode PP05                 | 6  |
| GETTING STARTED                     | 4  |
| HARDWARE CONFIGURATION              |    |
| CHECKS                              | 5  |
| HEAT RECLAIM CONTROL                | 24 |
| Heat Reclaim Unit HrEC Input/Output |    |
| Signals                             | 20 |
| INPUT/OUTPUT SIGNALS                | 7  |
| ISO RETURN ( OK to RUN) input       | 14 |
| LOCL' LOCAL control mode            | 9  |
| MOTOR input                         | 14 |
| Normal Displays22, 23,              | 24 |
| OPERATION                           | 21 |
| PC FAIL MESSAGE                     | 26 |
| PP05 Menu 'CMC-12 (Heat Reclaim)'   | 34 |
| PP05 Menu 'CU10'                    | 32 |
| PP05 Menu 'rCL'                     | 28 |
| PP05 Menu Settings 'CU10'           | 32 |
| PP05 Menu Settings 'rCL'            | 29 |
| PP05 menu settings 'CMC-12'         | 34 |
|                                     | 34 |
| PP05 menu settings 'CU10'           |    |

| Adj                                |
|------------------------------------|
| tEŚt                               |
| Unit                               |
| PP05 menu settings 'rCL'           |
| Adj                                |
| CPrS                               |
| dELy                               |
| LoAd                               |
| Suct                               |
| tESt                               |
| Unit                               |
| PP11 Menu                          |
| PP11 menu settings                 |
| Port                               |
| SCAL                               |
| rCL remote compressor motor and    |
|                                    |
| RECLAIM INPUT SWITCH               |
| rCL Input/Output Signala           |
| RS485 Communications               |
|                                    |
| Select Stub Case No and Address 27 |
| Select System No and Address 6     |
| Select Unit Model 6                |
| Setup Functions                    |
| (Normal) passcode 05               |
| (Special settings) passcode 11     |
| SETUP OPERATION                    |
| SKD.9 KEYSWITCH DISPLAY            |
| OPERATION4                         |
| StBy STANDBY MODE9                 |
| SUCTION PRESSURE TRANSDUCER        |
| FAIL                               |
| Termination Wiring CXU10 19        |
| Termination Wiring HrEC 20         |
| Termination Wiring rCL 15          |
| UNIT MODELS7                       |
| USEFUL BUTTON SEQUENCES 27         |
| WATCHDOG FAIL TRIP                 |

MICROM Tel. +44 (0) 1270 760599 Fax. +44 (0) 1270 766804 Email: <u>sales@microm-electronics.com</u> www.microm-electronics.com